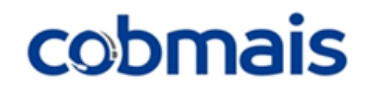

# Playbook de Integração

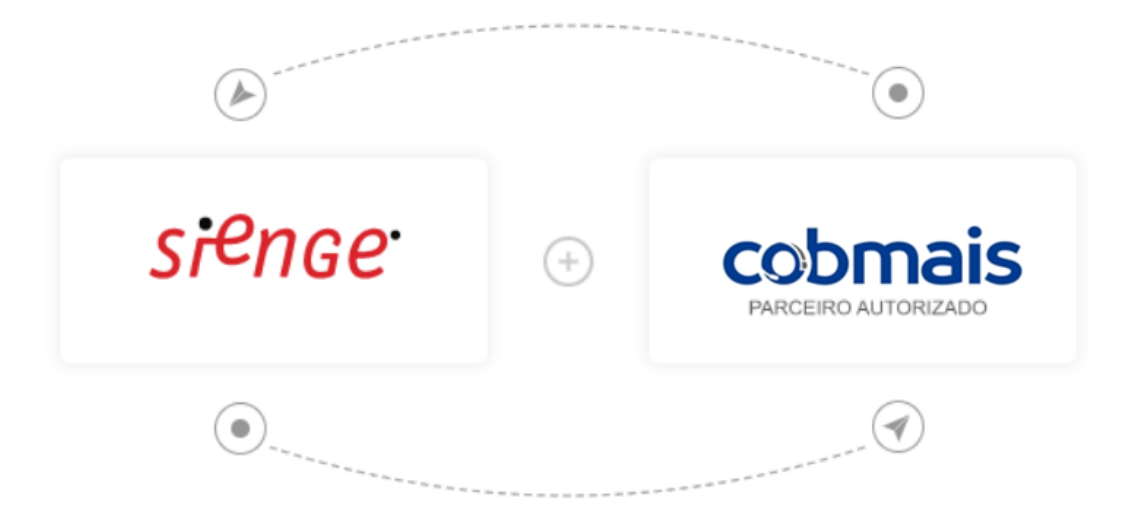

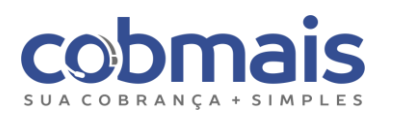

# Sumário

| 1.   | Introdução                                                         | 3  |
|------|--------------------------------------------------------------------|----|
| 2.   | Sobre o Cobmais                                                    | 3  |
| 3.   | Sobre o Sienge                                                     | 3  |
| 4.   | Integração (API) entre o Cobmais e o Sienge                        | 4  |
| 4.1. | Fluxo de Dados                                                     | 5  |
| 4.2. | Etapas de configurações da integração                              | 6  |
| 4.2. | 1. Sienge                                                          | 6  |
| 4.2. | 2. Cobmais                                                         | 6  |
| 5. C | onfiguração do ambiente Sienge                                     | 6  |
| 5.1. | Como cadastrar um novo usuário de API Sienge                       | 6  |
| 5.2. | Como liberar as permissões para APIs e Webhooks                    | 7  |
| 6. C | onfigurações do ambiente Cobmais                                   | 11 |
| 6.1. | Configurar parâmetros da integração no Cobmais (obrigatório)       | 11 |
| 6.1. | 1. Usuário, URL e senha de API (obrigatório)                       | 11 |
| 6.1. | 2 Aplicar correção anual no cálculo (opcional)                     | 12 |
| 6.1. | 3 Data base retroativa de indexador (opcional)                     | 13 |
| 6.1. | 4 Ignorar Empresas (opcional)                                      | 14 |
| 6.1. | 5. Ignorar Tipos de Condições de Pagamentos (opcional)             | 15 |
| 6.1. | 6. Ignorar tipos de contrato (opcional)                            | 16 |
| 6.1. | 8. Sincronizar atualização cadastral (opcional)                    | 18 |
| 6.1. | 9. Sincronizar dados ao abrir telecobrança (opcional)              | 19 |
| 6.1. | 10. Sincronizar dados cadastrais higienizados (opcional)           | 20 |
| 6.1. | 11. Calcular Juros sobre Multa (opcional)                          | 21 |
| 6.1. | 12. Dias para excluir registros não utilizados Webhoook (opcional) | 21 |
| 6.1. | 13. Importar empreendimentos automaticamente (opcional)            | 22 |
| 6.2. | Ativar a integração para o tipo de Credor "Sienge" (obrigatório)   | 23 |
| 6.3. | Cadastrar empresas (credores) no Cobmais (obrigatório)             | 24 |
| 6.4. | Cadastrar filiais (obras/centros de custos) no Sienge (opcional)   | 25 |
| 6.4. | 1. Ignorar Filiais (Empreendimentos) (opcional)                    | 26 |
| 6.4. | 2. Cadastro de Filiais (Empreendimentos) (opcional)                | 26 |
| 6.5. | Cadastrar o Tipo de Contrato de Venda "CT" (obrigatório)           | 26 |
| 6.6. | Cadastrar campanhas de cálculo (obrigatório)                       | 27 |
| 6.7. | Importação de dados (obrigatório)                                  | 28 |
| 6.8. | Criar tarefas automáticas (obrigatório)                            | 29 |

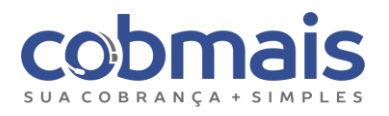

| 6.8.1. Tarefa automática Carga diária    |    |
|------------------------------------------|----|
| 6.8.2. Tarefa automática Pagamentos      |    |
| 6.8.3. Tarefa automática Batimento       |    |
| 6.9. Criar os Webhooks (Obrigatório)     |    |
| 6.9.1. Webhooks                          |    |
| 6.9.2. Autorização                       |    |
| 6.9.3. URL                               |    |
| 6.9.4. Token                             |    |
| 6.9.5. Execução                          |    |
| 7. Regras de Operações Sienge <> Cobmais |    |
| 7.1. Importação de dados                 |    |
| 7.1.1. Importação Diária                 |    |
| 7.1.2. Importação Batimento              |    |
| 7.1.3. Sincronização de dados            |    |
| 7.2. Regras de cálculo                   |    |
| 7.2.1. Cálculo interno (Cobmais)         |    |
| 7.2.2. Cálculo Integrado (Sienge)        |    |
| 7.2.3. Descontos (Sienge)                |    |
| 7.2.4. Correção monetária                |    |
| 7.2.5. Encargos (Multa+Juros)            |    |
| 7.2.6. Honorários                        | 42 |
| 7.3. Acordos                             |    |
| 7.3.1. Acordo Não Integrado              |    |
| 7.3.2. Acordo Integrado                  |    |
| 7.3.3. Quebra de Acordo                  |    |
| 7.4. Boletos                             | 45 |
| 7.4.1. Emissão de Boletos                | 45 |
| 7.4.2. Emissão de Boletos do Acordo      | 45 |
| 7.5. Pagamentos                          | 45 |
| 8. Atualização Cadastral                 |    |
| 8.1. Telefones                           |    |
| 8.2. Endereços                           | 47 |
| 9. Consulta de Logs da integração        |    |
| 9.1. Logs de API's                       |    |
| 9.2. Logs de Webhooks                    |    |

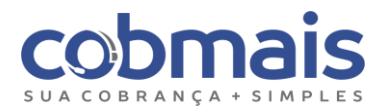

# 1. Introdução

A integração do Cobmais e Sienge possibilita ao cliente Sienge realizar a gestão da carteira de inadimplentes por meio de uma plataforma inteligente, com indicadores de desempenho, filtros e centenas de combinações para estruturar estratégias de cobranças eficientes, mais flexíveis e assertivas.

Conheça um pouco mais sobre cada uma dessas plataformas.

# 2. Sobre o Cobmais

O Cobmais é um sistema de cobrança que simplifica a recuperação de crédito. Foi especialmente desenvolvido para aumentar a eficiência operacional e o ganho de produtividade com redução de custos de empresas que realizam serviço de cobrança, como Departamentos de Cobrança (Credores), Call Centers de Cobrança, Escritórios de Cobrança Judicial e Extrajudicial e Terceirização de Cobrança.

O software apresenta diversas soluções automatizadas para realizar as cobranças e a gestão de inadimplentes, com possibilidade de organizar carteiras de clientes e otimizar os resultados com processos mais efetivos e humanizados nas negociações. Com o Cobmais, o cliente Sienge poderá gerenciar a fila de cobrança, criar tarefas diárias automáticas, ter uma comunicação com os clientes por multicanais (telefone, e-mail, SMS), facilidade para emissão de 2ª via de boletos e cálculos de reparcelamentos, além de ter um sistema intuitivo, prático e fácil de operar.

# 3. Sobre o Sienge

Desenvolvido especialmente para a indústria da construção civil, o Sienge é um software de gestão criado pela Softplan em 1990. Por meio dele é possível acompanhar e direcionar todos os passos e informações de um projeto civil, em um único lugar, desde o canteiro de obras até o departamento financeiro.

Existem 12 módulos no ERP Sienge que auxilia no planejamento e gestão de uma obra, com destaque para os módulos Financeiro *(Contas a Receber)* e Comercial, pelos quais ocorrem a *integração com o CRM de Cobrança Cobmais*.

Essa integração possibilita realizar a gestão das cobranças dos valores inadimplentes e traçar estratégias para reduzir este índice.

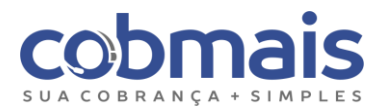

# 4. Integração (API) entre o Cobmais e o Sienge

A integração **Sienge <> Cobmais** é realizada através de *API's*. O processo de integração é iniciado no Sienge, especificamente com o módulo financeiro de "Contas a receber", pelo qual são enviados os seguintes tipos de dados:

- Títulos a receber relacionados a contratos de venda (CT);
- Títulos avulsos;
- Boletos gerados para as parcelas;
- Dados cadastrais dos clientes: telefone, endereço, e-mail, referências;
- Dados das unidades;
- Dados dos cônjuges e de sócios;
- Pagamentos,
- Distratos.

Obs: É obrigatório que exista um pacote de API's contratado junto ao Sienge para que ocorra essa integração.

A integração permite a reemissão de boletos de 2ª via, que são gerados no Sienge e integrados ao Cobmais, cálculos de atualização, quitação, reparcelamentos, atualização de dados cadastrais de clientes, dentre outras funcionalidades. Com a integração, é possível criar uma régua de cobrança automatizada, que reúne uma série de ações como envios de E-mail, SMS massificados, distribuições automáticas de contratos para equipes internas e externas (terceirizadas) e relatórios para análise de desempenho da operação de cobrança.

Além dos canais de cobrança padrões (telefone, e-mail, SMS), é possível disponibilizar a emissão dos boletos gerados em um "Portal de Autonegociação" on-line, para que os clientes realizem a reemissão dos boletos.

Os usuários do departamento financeiro e agentes de cobrança têm acesso à uma fila de cobrança, da qual é possível gerenciá-la e determinar regras para ordenação e prioridade dos títulos e contratos que serão cobrados.

O cliente Sienge pode utilizar o Cobmais por esta integração e se beneficiar de muitas funcionalidades do sistema para obter processos de cobranças mais ágeis e eficientes.

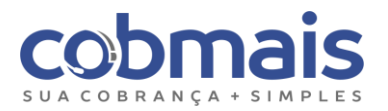

## 4.1. Fluxo de Dados

Veja como funciona a integração entre os dois sistemas e os dados que são integrados.

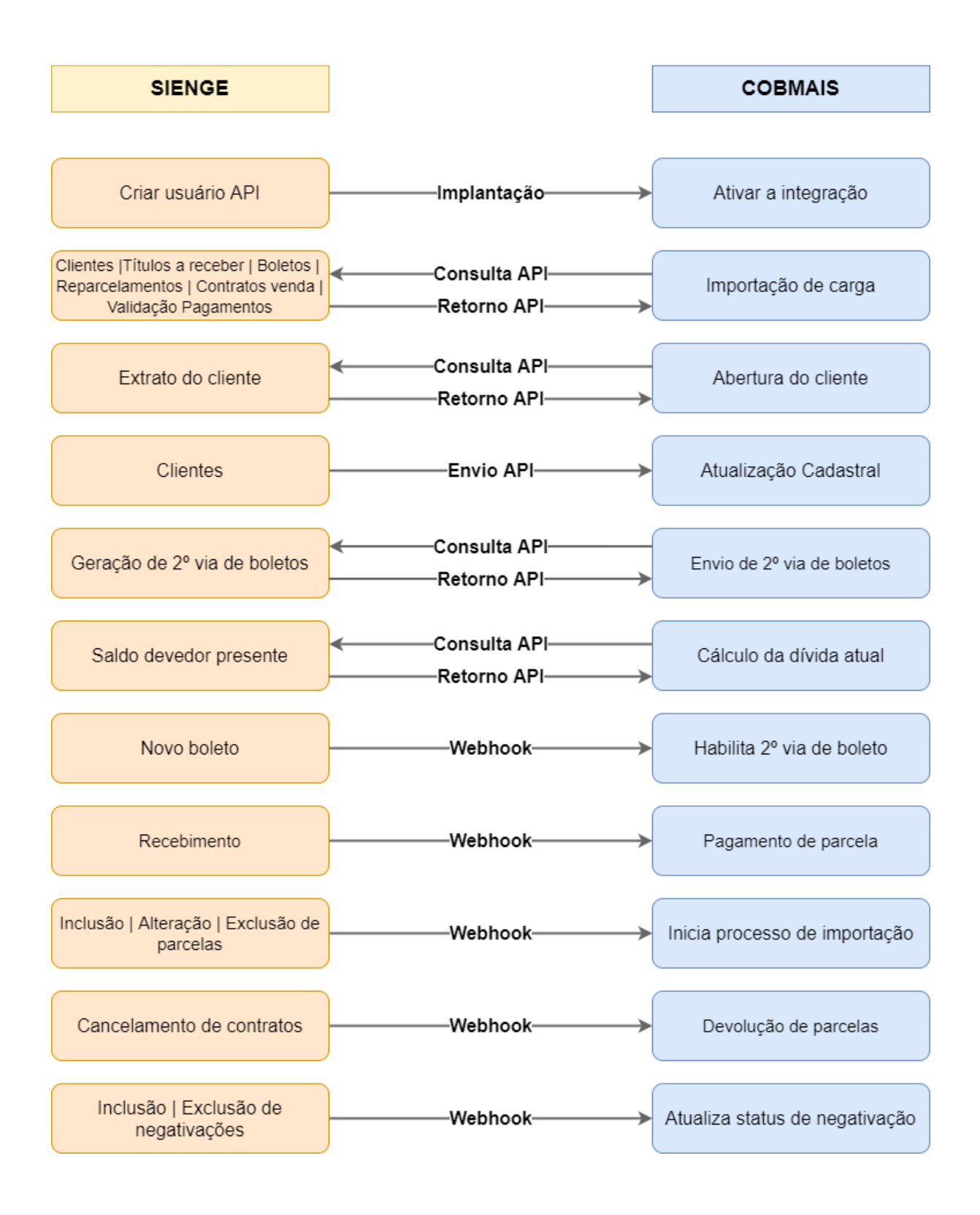

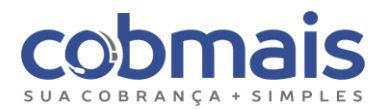

# 4.2. Etapas de configurações da integração

Para que ocorra a integração, existem algumas etapas de configurações dos ambientes (Cobmais e Sienge) que devem ser cumpridas, segue abaixo a relação de cada uma:

#### 4.2.1. Sienge

Essas configurações são as únicas que precisam ser realizadas pelo cliente da Sienge antes de iniciar a integração. No entanto, nosso time de implantação é capacitado para realizá-las, desde que o cliente forneça as credenciais e permita o acesso.

- 1. Cadastrar novo usuário de API Sienge;
- 2. Liberar as permissões para API's e webhooks.

### 4.2.2. Cobmais

Essas configurações precisam ser realizadas pela equipe de implantação do Cobmais.

- 1. Configurar parâmetros de integração no Cobmais (obrigatório);
- 2. Ativar a integração para o Tipo de Credor "Sienge" (obrigatório);
- 3. Cadastrar empresas (credores) no Cobmais (obrigatório);
- 4. Cadastrar obras/centros de custo (filiais) no Cobmais (não obrigatório);
- 5. Cadastrar o Tipo de Contrato de Venda "CT". (obrigatório);
- 6. Cadastrar campanhas de cálculo (obrigatório);
- 7. Executar a primeira importação de dados;
- 8. Criar tarefas automáticas de importações diárias,
- 9. Criar os Webhooks.

Após cumprir estas etapas, os dados relacionados a clientes, contratos e boletos do Sienge estarão importados no Cobmais, finalizando a etapa de "Configurações do Ambiente Cobmais" e possibilitando avançar para a etapa de configuração da Régua de Cobrança.

# 5. Configuração do ambiente Sienge

#### 5.1. Como cadastrar um novo usuário de API Sienge

Com o login e senha enviados pelo cliente Sienge, acesse o ERP:

#### "minhaempresa.sienge.com.br"

Acesse a opção "Usuários de API > Novo Usuário de API" e preencha os campos necessários.

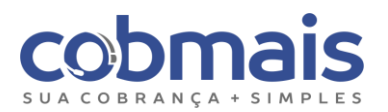

**Importante:** O usuário preenchido no campo "Nome de acesso" deverá ser enviado ao implantador da Cobmais, juntamente com a senha, que será exibida assim que clicar no botão "**Salvar**".

- Deve ser mantido apenas um usuário de API ativo,
- Fique atento ao prazo de expiração, pois é ele que determina o período que este acesso à API funcionará. Você deve configurar para expirar a opção "**nunca expirar.**"

Após clicar em "**Salvar**", sua senha será mostrada na tela, guarde esta senha para enviar ao seu implantador.

**Atenção:** esta senha só será exibida neste momento, após fechar a janela não será possível exibi-la de novo. Caso tenha perdido a senha e ainda não tenha enviado ao implantador da Cobmais, será necessário gerar uma nova senha.

#### 5.2. Como liberar as permissões para APIs e Webhooks

Após ter criado o usuário e senha da API, devemos autorizar os recursos que serão disponibilizados pela API e Webhooks, ou seja, liberar quais recursos funcionarão na integração entre o Sienge e o Cobmais.

Para o correto funcionamento da integração com o Cobmais, será necessário autorizar os seguintes recursos:

| API                               | POST | GET | PUT | PATCH | DELETE | ALL |
|-----------------------------------|------|-----|-----|-------|--------|-----|
| Centro de Custos                  |      |     |     |       |        | х   |
| Clientes                          |      |     |     |       |        | Х   |
| Clientes   (Endereços do Cliente) |      |     | Х   |       |        |     |
| Clientes   (Telefones do Cliente) |      |     | Х   |       |        |     |
| Contratos de Vendas               |      |     |     |       |        | Х   |
| Credores                          |      |     |     |       |        | х   |
| Empresas                          |      |     |     |       |        | Х   |
| Empreendimentos                   |      |     |     |       |        | х   |
| Extrato de Cliente por E-mail     |      |     |     |       |        | х   |
| Geração de Boleto (Segunda Via)   |      |     |     |       |        | Х   |
| Geração do total do saldo devedor |      |     |     |       |        | х   |
| Reparcelamentos                   |      |     |     |       |        | Х   |
| Títulos do Contas a Receber       |      |     |     |       |        | Х   |
| Tipos de Condição de Pagamento    |      | Х   |     |       |        |     |
| Unidades                          |      |     |     |       |        | Х   |
| Webhooks                          |      |     |     |       |        | Х   |

<u>Clique Aqui</u> para saber mais sobre a API Sienge

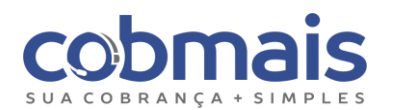

Centro de Custos

| Centro de c | Centro de custos                                                                                                  |  |  |
|-------------|----------------------------------------------------------------------------------------------------|--|--|
| Immediate-  | register-settings                                                                                                 |  |  |
| GET         | /cost-centers/immediate-register-settings<br>Busca as configurações de registro ATO cadastradas no centro de cu 🗹 |  |  |
| Cost-center | s                                                                                                    |  |  |
| GET         | /cost-centers/{costCenterId}/available<br>Busca centro de custo no Sienge com as contas correntes disponíveis     |  |  |
| GET         | /cost-centers/{costCenterId}<br>Busca todos os centros de custo no Sienge                                         |  |  |
| GET         | /cost-centers<br>Busca todos os centros de custos no Sienge ordenados pelo codigo id 🗹                            |  |  |

#### • Clientes

| Clientes     |                                                                                                |          |
|--------------|------------------------------------------------------------------------------------------------|----------|
| Endereços do | cliente                                                                                        |          |
| PUT          | /customers/{id}/addresses/{type}<br>Atualiza os endereços de um cliente. Se não existir, cria. |          |
| Clientes     |                                                                                                |          |
| POST         | /customers<br>Persiste um cliente.                                                             |          |
| GET          | /customers<br>Busca uma lista de clientes ordenando do cadastro mais recente para o mais ant   |          |
| РАТСН        | /customers/{id}<br>Atualiza informações de um cliente.                                         | <b>~</b> |
| GET          | /customers/{id}<br>Busca um cliente.                                                           | ~        |
| Telefones do | cliente                                                                                        |          |
| PUT          | /customers/{id}/phones<br>Atualiza os telefones de um cliente.                                 |          |

#### • Contratos de Vendas

| Contr | Contratos de vendas |                                                                                                    |  |  |
|-------|---------------------|----------------------------------------------------------------------------------------------------|--|--|
| Contr | ato                 |                                                                                                    |  |  |
|       | PATCH               | /sales-contracts/{id}<br>Atualiza dados de contratos vinculados ao crédito associativo                         |  |  |
|       | GET                 | /sales-contracts/(id)<br>Busca um contrato de vendas.                                                          |  |  |
|       | POST                | /sales-contracts<br>Persiste um contrato de vendas.                                                            |  |  |
|       | DELETE              | /sales-contracts/(id)<br>Exclui um contrato de vendas.                                                         |  |  |
|       | POST                | /sales-contracts/(id)/cancellation<br>Cancela um contrato de venda.                                            |  |  |
|       | GET                 | /sales-contracts<br>Busca uma lista de contratos de vendas ordenados pelo código do contrato de forma decresce |  |  |

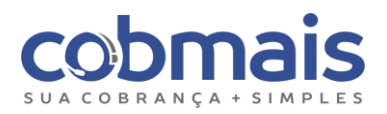

#### • Credores

#### Credores

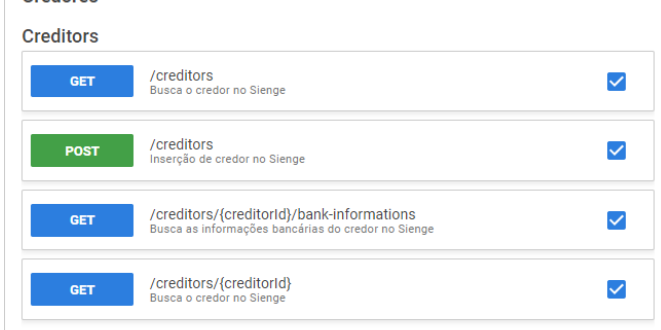

#### • Empresas

| Empresas<br>Companies |                                                                    |   |
|-----------------------|--------------------------------------------------------------------|---|
| GET                   | /companies/{companyId}<br>Busca a empresa no Sienge                |   |
| GET                   | /companies<br>Busca uma lista de empresas ordenadas pelo código id | ✓ |

#### • Extrato de Cliente por E-mail

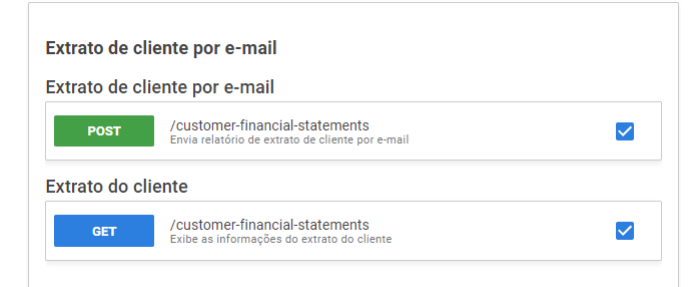

• Geração de Boleto (Segunda Via)

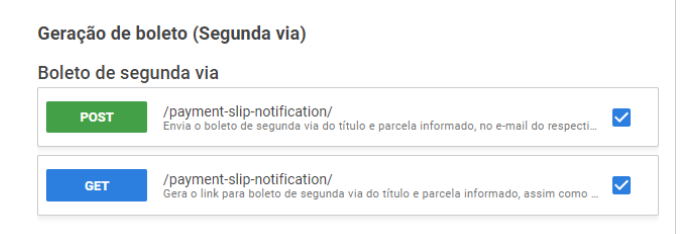

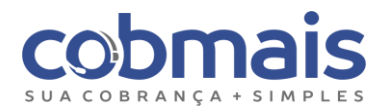

• Reparcelamentos - Contas a Receber

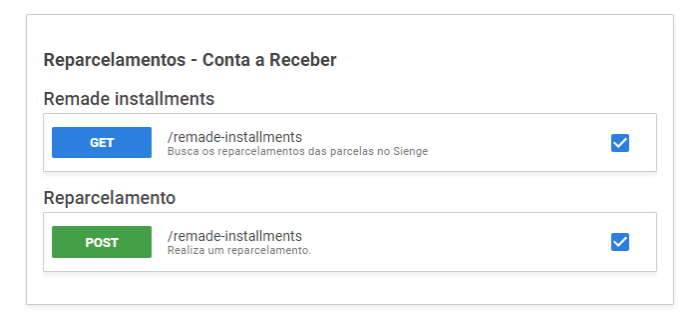

Saldo Devedor Presente

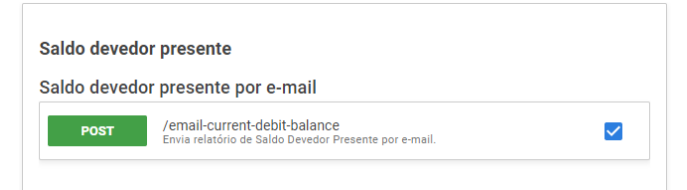

Saldo Devedor Presente do Cliente

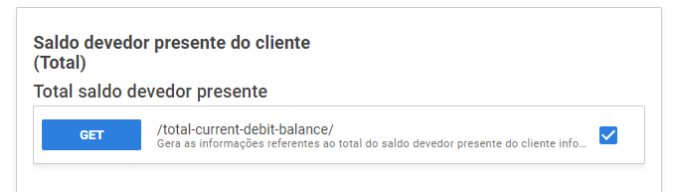

Geração do saldo devedor presente do cliente

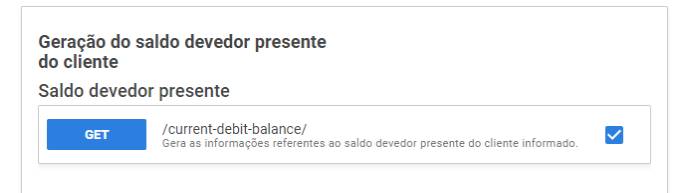

• Títulos do Contas a Receber

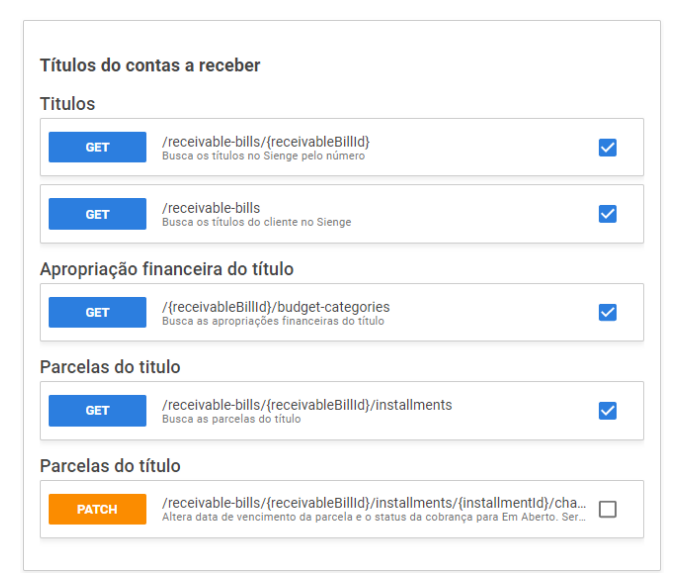

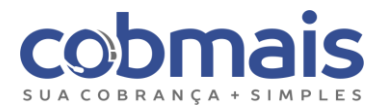

# 6. Configurações do ambiente Cobmais

#### 6.1. Configurar parâmetros da integração no Cobmais (obrigatório)

Para configurar a sequência de parâmetros "Gerais" acesse, "Configurações > Parâmetros > Parâmetros Gerais > Nova Configuração > Integração Sienge". (6.1.1 a 6.1.10)

Para configurar a sequência de parâmetros "Credor" acesse, "Configurações > Parâmetros > Credor > Nova Configuração > Integração Sienge". (6.1.11 a 6.1.13)

#### 6.1.1. Usuário, URL e senha de API (obrigatório)

Após ter criado o usuário e senha da API no Sienge, devemos configurá-los no Cobmais. Preencha os campos "Usuário", Senha, "Url Api", conforme os dados gerados na etapa "<u>5.1</u> <u>Cadastrar Novo Usuário de API Sienge</u>".

| Configuração de Gerais Alterando ×                                                                 |                                                          |  |
|----------------------------------------------------------------------------------------------------|----------------------------------------------------------|--|
| Configuração:                                                                                      |                                                          |  |
| Integração Sienge                                                                                  | ~                                                        |  |
| Parametro                                                                                          | Valor                                                    |  |
| Aplicar Correção Anual no<br>Cálculo (S/N)                                                         | Sim                                                      |  |
| Data Base Retroativa de<br>Indexador (Formato: "Código<br>do Indexador"-"Meses".<br>Separar por ;) | Vazio                                                    |  |
| Empresas a ignorar(Separar por ;)                                                                  | Vazio                                                    |  |
| Ignorar tipos de condições de<br>pagamento(Separar por ;)                                          | Vazio                                                    |  |
| Ignorar tipos de<br>contrato(Separar por ;)                                                        | Vazio                                                    |  |
| Importação Agendada por<br>Credor (Sim/Não)                                                        | Vazio                                                    |  |
| Senha                                                                                              | Q3GdJaEprDHIU8pvleN043FRExrGD3Js                         |  |
| Sincronizar Atualização<br>Cadastral (Sim/Não)                                                     | Sim                                                      |  |
| Sincronizar Dados Cadastrais<br>Higienizados (Sim/Não)                                             | Sim                                                      |  |
| Url Api                                                                                            | https://api.sienge.com.br/produtoeinovacao/public/api/v1 |  |
| Usuario                                                                                            | produtoeinovacao-produtocb                               |  |
|                                                                                                    |                                                          |  |
|                                                                                                    | Fechar Salvar                                            |  |

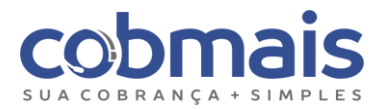

# 6.1.2 Aplicar correção anual no cálculo (opcional)

Para ativar o cálculo de correção anual é necessário informar "S" no parâmetro, o comportamento padrão é "Não Aplicar".

| Configuração de Gerais Alterando                                                                   |                                                          |  |  |  |
|----------------------------------------------------------------------------------------------------|----------------------------------------------------------|--|--|--|
| Configuração:                                                                                      | Configuração:                                            |  |  |  |
| Integração Sienge                                                                                  | ~                                                        |  |  |  |
| Parametro                                                                                          | Valor                                                    |  |  |  |
| Aplicar Correção Anual no<br>Cálculo (S/N)                                                         | <u>s</u>                                                 |  |  |  |
| Data Base Retroativa de<br>Indexador (Formato: "Código<br>do Indexador"."Meses".<br>Separar por ;) | Vazio                                                    |  |  |  |
| Empresas a ignorar(Separar por ;)                                                                  | Vazio                                                    |  |  |  |
| Ignorar tipos de condições de<br>pagamento(Separar por ;)                                          | Vazio                                                    |  |  |  |
| Ignorar tipos de<br>contrato(Separar por ;)                                                        | Vazio                                                    |  |  |  |
| Importação Agendada por<br>Credor (Sim/Não)                                                        | Vazio                                                    |  |  |  |
| Senha                                                                                              | Q3GdJaEprDHIU8pvIeN043FRExrGD3Js                         |  |  |  |
| Sincronizar Atualização<br>Cadastral (Sim/Não)                                                     | Sim                                                      |  |  |  |
| Sincronizar Dados Cadastrais<br>Higienizados (Sim/Não)                                             | Não                                                      |  |  |  |
| Url Api                                                                                            | https://api.sienge.com.br/produtoeinovacao/public/api/v1 |  |  |  |
| Usuario                                                                                            | produtoeinovacao-produtocb                               |  |  |  |
|                                                                                                    |                                                          |  |  |  |
|                                                                                                    | Fechar Salvar                                            |  |  |  |

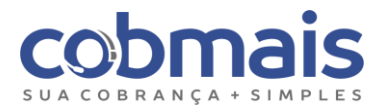

# 6.1.3 Data base retroativa de indexador (opcional)

Para configurar uma data base retroativa é necessário informar o código do indexador no Sienge e a quantidade de meses retroativos. O cliente Sienge deve fornecer essa informação.

Ex. "08;02"

| Configuração de Gerais Alterando ×                                                                 |                                                    |  |
|----------------------------------------------------------------------------------------------------|----------------------------------------------------|--|
| Configuração:                                                                                      |                                                    |  |
| Integração Sienge                                                                                  | ~                                                  |  |
| Parametro                                                                                          | Valor                                              |  |
| Aplicar Correção Anual no<br>Cálculo (S/N)                                                         | Vazio                                              |  |
| Data Base Retroativa de<br>Indexador (Formato: "Código<br>do Indexador"-"Meses".<br>Separar por ;) | <u>8:2</u>                                         |  |
| Empresas a ignorar(Separar por ;)                                                                  | Vazio                                              |  |
| Ignorar tipos de condições de<br>pagamento(Separar por ;)                                          | Vazio                                              |  |
| Ignorar tipos de<br>contrato(Separar por ;)                                                        | TC;FAT;NF;NFE;NFS;PRV;REC                          |  |
| Importação Agendada por<br>Credor (Sim/Não)                                                        | Vazio                                              |  |
| Senha                                                                                              | Rogm8MYyliNnTMWeUg0aiHfzBNJ6e4gl                   |  |
| Sincronizar Atualização<br>Cadastral (Sim/Não)                                                     | Sim                                                |  |
| Sincronizar Dados Cadastrais<br>Higienizados (Sim/Não)                                             | Não                                                |  |
| Url Api                                                                                            | https://api.sienge.com.br/mouraleite/public/api/v1 |  |
| Usuario                                                                                            | mouraleite-cobmais                                 |  |
|                                                                                                    |                                                    |  |
|                                                                                                    | Fechar Salvar                                      |  |

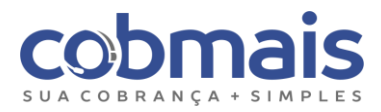

## 6.1.4 Ignorar Empresas (opcional)

Para ignorar empresas é necessário informar o código das empresas separadas por ponto e vírgula.

Obs.: Recomendamos utilizar este parâmetro somente quando uma empresa (credor) em operação deve ser ignorado, caso contrário basta não cadastrá-la no Cobmais.

| Configuração:                                                                                      |                                                          |
|----------------------------------------------------------------------------------------------------|----------------------------------------------------------|
| Integração Sienge                                                                                  | ~                                                        |
| Parametro                                                                                          | Valor                                                    |
| Aplicar Correção Anual no<br>Cálculo (S/N)                                                         | Sim                                                      |
| Data Base Retroativa de<br>Indexador (Formato: "Código<br>do Indexador"-"Meses".<br>Separar por ;) | Vazio                                                    |
| Empresas a ignorar(Separar<br>por ;)                                                               | Vazio                                                    |
| Ignorar tipos de condições de<br>pagamento(Separar por ;)                                          | Vazio                                                    |
| Ignorar tipos de<br>contrato(Separar por ;)                                                        | Vazio                                                    |
| Importação Agendada por<br>Credor (Sim/Não)                                                        | Vazio                                                    |
| Senha                                                                                              | Q3GdJaEprDHIU8pvIeN043FRExrGD3Js                         |
| Sincronizar Atualização<br>Cadastral (Sim/Não)                                                     | Sim                                                      |
| Sincronizar Dados Cadastrais<br>Higienizados (Sim/Não)                                             | Sim                                                      |
| Url Api                                                                                            | https://api.sienge.com.br/produtoeinovacao/public/api/v1 |
| Usuario                                                                                            | produtoeinovacao-produtocb                               |

Exemplo: Listando todas as empresas do cliente:

GET: https://api.sienge.com.br/minhaempresa/public/api/v1/companies

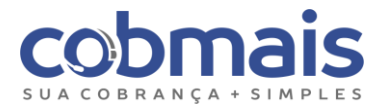

## 6.1.5. Ignorar Tipos de Condições de Pagamentos (opcional)

Para ignorar os tipos de condições de pagamentos que não devem ser importados para o Cobmais, é necessário informar o prefixo, separados por ponto e vírgula. As condições de pagamentos são importadas como observação de parcela no Cobmais.

| Configuração de Gerais Alterando ×                                                                 |                                                                                                  |  |
|----------------------------------------------------------------------------------------------------|--------------------------------------------------------------------------------------------------|--|
| Configuração:                                                                                      |                                                                                                  |  |
| Integração Sienge                                                                                  |                                                                                                  |  |
| Parametro                                                                                          | Valor                                                                                            |  |
| Aplicar Correção Anual no<br>Cálculo (S/N)                                                         | Vazio                                                                                            |  |
| Data Base Retroativa de<br>Indexador (Formato: "Código<br>do Indexador"-"Meses".<br>Separar por ;) | Vazio                                                                                            |  |
| Empresas a ignorar(Separar<br>por ;)                                                               | Vazio                                                                                            |  |
| Ignorar tipos de condições de<br>pagamento(Separar por ;)                                          | PE;FI;TU;RE                                                                                      |  |
| Ignorar tipos de<br>contrato(Separar por ;)                                                        | AV;TRF;TXTF;ACP:APC;CESS;CC;CFI;DIST;NDEB;NF;RF;<br>REC;MUT;PRV;ECT;EMPC;EMP;FAT;GCTJ;CTG;TRS;DS |  |
| Importação Agendada por<br>Credor (Sim/Não)                                                        | Vazio                                                                                            |  |
| Senha                                                                                              | uh4wvHupUOpmDq3X0jJxXEzYoAITNH89                                                                 |  |
| Sincronizar Atualização<br>Cadastral (Sim/Não)                                                     | Sim                                                                                              |  |
| Sincronizar Dados Cadastrais<br>Higienizados (Sim/Não)                                             | Não                                                                                              |  |
| Url Api                                                                                            | https://api.sienge.com.br/somaurbanismo/public/api/v1                                            |  |
| Usuario                                                                                            | somaurbanismo-api-cobmais                                                                        |  |
|                                                                                                    |                                                                                                  |  |
|                                                                                                    | Fechar Salvar                                                                                    |  |

Exemplo: Listando todos os tipos de condições de pagamento:

GET: https://api.sienge.com.br/minhaempresa/public/api/v1/payment-condition-types

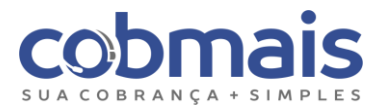

## 6.1.6. Ignorar tipos de contrato (opcional)

Para ignorar os tipos de contratos (tipos de documentos no Sienge), que não devem ser importados para o Cobmais, é necessário informar o prefixo cadastrado no Sienge, separados por ponto e vírgula. O cliente Sienge deve fornecer essa informação.

| TABELA DE EQUIVALÊNCIA - DOCUMENTOS                                                                                                    |                                                                                       |                    |
|----------------------------------------------------------------------------------------------------|---------------------------------------------------------------------------------------|--------------------|
| PARÂMETROS DA CONSULTA                                                                                                    |                                                                                       |                    |
| Documento:                                                                                                    |                                                                                       | ρ                  |
| RESULTADO DA CONSULTA                                                                                                    |                                                                                       | CONSULTAR LIMPAR   |
| Código Nome                                                                                                    |                                                                                       | Código equivalente |
| AV ANDO DE LANÇAMENTO     CAU CAUÇÃO     CAU CAUÇÃO     CO CONTRATO DE FRETE     CHQ CHEQUE     CT CONTRATO     CHQ                                                                                                    |                                                                                       | 0<br>0<br>0<br>0   |
| AN IN INCLUMENTO DERETO     TTO FATIMAMENTO DERETO     TTO SATURAMENTO DE REPORTO     SINCE SOLA RECOLUMENTO DE REPORTOS     ANNA ROLA REPORTANTO DE REPORTOS     ANNA ROLA REPORTANTO DE REPORTOS     DEMENSIÓNE DE REPORTOS     DEMENSIÓNE DE REPORTOS |                                                                                       | SALWAR             |
| Configuração de Gerais<br>Configuração:                                                                                                    | Alterando                                                                             | ×                  |
| Integração Sienge                                                                                                    |                                                                                       | ~                  |
| Parametro                                                                                                    | Valor                                                                                 |                    |
| Aplicar Correção Anual no<br>Cálculo (S/N)                                                                                                    | Vazio                                                                                 |                    |
| Data Base Retroativa de<br>Indexador (Formato: "Código<br>do Indexador"-"Meses".<br>Separar por ;)                                                                                                    | Vazio                                                                                 |                    |
| Empresas a ignorar(Separar por ;)                                                                                                    | Vazio                                                                                 |                    |
| Ignorar tipos de condições de<br>pagamento(Separar por ;)                                                                                                    | PE;FI;TU;RE                                                                           |                    |
| Ignorar tipos de<br>contrato(Separar por ;)                                                                                                    | AV:TRF;TXTF;ACP;APC;CESS;CC;CFI;DIST;NDEB<br>REC;MUT;PRV;ECT;EMPC;EMP;FAT;GCTJ;CTG;TR | NF;RF;<br>RS;DS    |
| Importação Agendada por<br>Credor (Sim/Não)                                                                                                    | Vazio                                                                                 |                    |
| Senha                                                                                                    | uh4wvHupUOpmDq3X0jJxXEzYoAITNH89                                                      |                    |
| Sincronizar Atualização<br>Cadastral (Sim/Não)                                                                                                    | Sim                                                                                   |                    |
| Sincronizar Dados Cadastrais<br>Higienizados (Sim/Não)                                                                                                    | Não                                                                                   |                    |
| Url Api                                                                                                    | https://api.sienge.com.br/somaurbanismo/public/api/                                   | <u>v1</u>          |
| Usuario                                                                                                    | somaurbanismo-api-cobmais                                                             |                    |
|                                                                                                    | Fechar                                                                                | Salvar             |

Exemplo: Listando todos os tipos de contrato do cliente:

GET: https://api.sienge.com.br/minhaempresa/public/api/v1//document-identifications/

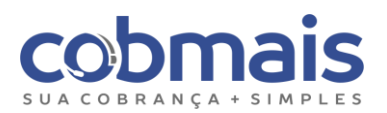

# 6.1.7. Importação agendada por credor (opcional)

Para ativar a importação agendada por credor é necessário informar "Sim" no parâmetro, o comportamento padrão é importar para todos os credores.

| Configuração:                                                                                      |                                                          |
|----------------------------------------------------------------------------------------------------|----------------------------------------------------------|
| Integração Sienge                                                                                  |                                                          |
| Parametro                                                                                          | Valor                                                    |
| Aplicar Correção Anual no<br>Cálculo (S/N)                                                         | Sim                                                      |
| Data Base Retroativa de<br>Indexador (Formato: "Código<br>do Indexador"-"Meses".<br>Separar por ;) | Vazio                                                    |
| Empresas a ignorar(Separar<br>por ;)                                                               | Vazio                                                    |
| Ignorar tipos de condições de<br>pagamento(Separar por ;)                                          | Vazio                                                    |
| Ignorar tipos de<br>contrato(Separar por ;)                                                        | Vazio                                                    |
| Importação Agendada por<br>Credor (Sim/Não)                                                        | Sim                                                      |
| Senha                                                                                              | Q3GdJaEprDHIU8pvleN043FRExrGD3Js                         |
| Sincronizar Atualização<br>Cadastral (Sim/Não)                                                     | Sim                                                      |
| Sincronizar Dados Cadastrais<br>Higienizados (Sim/Não)                                             | Sim                                                      |
| Url Api                                                                                            | https://api.sienge.com.br/produtoeinovacao/public/api/v1 |
| Usuario                                                                                            | produtoeinovacao-produtocb                               |

Obs: Se ativar este parâmetro, será necessário configurar uma tarefa agendada de importação para cada credor.

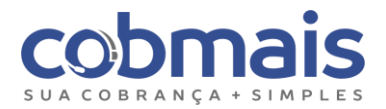

# 6.1.8. Sincronizar atualização cadastral (opcional)

Para sincronizar as atualizações, alteração, inativação de telefones e endereços do Cobmais <> Sienge, é necessário informar "Sim" no parâmetro, o comportamento padrão é não sincronizar.

| Configuração de Gerais Atterando ×                                                                 |                                                          |  |
|----------------------------------------------------------------------------------------------------|----------------------------------------------------------|--|
| Configuração:                                                                                      |                                                          |  |
| Integração Sienge                                                                                  | ~                                                        |  |
| Parametro                                                                                          | Valor                                                    |  |
| Aplicar Correção Anual no<br>Cálculo (S/N)                                                         | Sim                                                      |  |
| Data Base Retroativa de<br>Indexador (Formato: "Código<br>do Indexador"."Meses".<br>Separar por ;) | Vazio                                                    |  |
| Empresas a ignorar(Separar por ;)                                                                  | Vazio                                                    |  |
| Ignorar tipos de condições de<br>pagamento(Separar por ;)                                          | Vazio                                                    |  |
| Ignorar tipos de<br>contrato(Separar por ;)                                                        | Vazio                                                    |  |
| Importação Agendada por<br>Credor (Sim/Não)                                                        | Vazio                                                    |  |
| Senha                                                                                              | Q3GdJaEprDHIU8pvIeN043FRExrGD3Js                         |  |
| Sincronizar Atualização<br>Cadastral (Sim/Não)                                                     | Sim                                                      |  |
| Sincronizar Dados Cadastrais<br>Higienizados (Sim/Não)                                             | Sim                                                      |  |
| Url Api                                                                                            | https://api.sienge.com.br/produtoeinovacao/public/api/v1 |  |
| Usuario                                                                                            | produtoeinovacao-produtocb                               |  |
|                                                                                                    |                                                          |  |
|                                                                                                    | Fechar Salvar                                            |  |

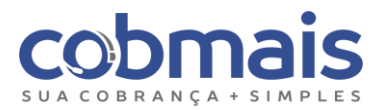

# 6.1.9. Sincronizar dados ao abrir telecobrança (opcional)

Para não sincronizar os dados ao abrir a telecobrança consulta ao método (/customer-financial-statements), é necessário informar "Não", por padrão o valor é "Sim".

| Configuração de Gerais                                                                             | S Alterando X                                            |
|----------------------------------------------------------------------------------------------------|----------------------------------------------------------|
| Configuração:                                                                                      |                                                          |
| Integração Sienge                                                                                  | ~                                                        |
| Parametro                                                                                          | Valor                                                    |
| Aplicar Correção Anual ao<br>Calcular (Sim/Não)                                                    | Sim                                                      |
| Data Base Retroativa de<br>Indexador (Formato: "Código<br>do Indexador"-"Meses".<br>Separar por ;) | Vazio                                                    |
| Empresas a ignorar(Separar<br>por ;)                                                               | Vazio                                                    |
| Ignorar tipos de condições de<br>pagamento(Separar por ;)                                          | Vazio                                                    |
| Ignorar tipos de<br>contrato(Separar por ;)                                                        | Vazio                                                    |
| Importação Agendada por<br>Credor (Sim/Não)                                                        | Vazio                                                    |
| Senha                                                                                              | Q3GdJaEprDHIU8pvleN043FRExrGD3Js                         |
| Sincronizar Atualização<br>Cadastral (Sim/Não)                                                     | Sim                                                      |
| Sincronizar dados ao abrir<br>Telecobrança (Sim/Não)                                               | Não                                                      |
| Sincronizar Dados Cadastrais<br>Higienizados (Sim/Não)                                             | Sim                                                      |
| Url Api                                                                                            | https://api.sienge.com.br/produtoeinovacao/public/api/v1 |
| Usuario                                                                                            | produtoeinovacao-produtocb                               |
|                                                                                                    |                                                          |
|                                                                                                    | Fechar Saivar                                            |

Obs.: A ativação deste parâmetro diminui o tempo de resposta para abertura dos clientes na telecobrança.

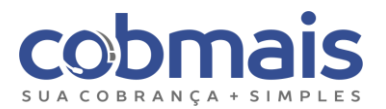

# 6.1.10. Sincronizar dados cadastrais higienizados (opcional)

Para sincronizar dados originários de higienizações realizadas no Cobmais <> Sienge, é necessário informar "Sim" no parâmetro, o comportamento padrão é não sincronizar.

| Configuração:                                                                                     |                                                          |
|---------------------------------------------------------------------------------------------------|----------------------------------------------------------|
| Integração Sienge                                                                                 |                                                          |
| Parametro                                                                                         | Valor                                                    |
| Aplicar Correção Anual no<br>Cálculo (S/N)                                                        | Sim                                                      |
| Data Base Retroativa de<br>Indexador (Formato: "Código<br>do Indexador""Meses".<br>Separar por ;) | Vazio                                                    |
| Empresas a ignorar(Separar<br>por ;)                                                              | Vazio                                                    |
| Ignorar tipos de condições de<br>pagamento(Separar por ;)                                         | Vazio                                                    |
| Ignorar tipos de<br>contrato(Separar por ;)                                                       | Vazio                                                    |
| Importação Agendada por<br>Credor (Sim/Não)                                                       | Vazio                                                    |
| Senha                                                                                             | Q3GdJaEprDHIU8pvleN043FRExrGD3Js                         |
| Sincronizar Atualização<br>Cadastral (Sim/Não)                                                    | Sim                                                      |
| Sincronizar Dados Cadastrais<br>Higienizados (Sim/Não)                                            | Sim                                                      |
| Url Api                                                                                           | https://api.sienge.com.br/produtoeinovacao/public/api/v1 |
| Usuario                                                                                           | produtoeinovacao-produtocb                               |

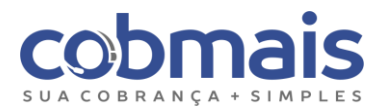

## 6.1.11. Calcular Juros sobre Multa (opcional)

Para calcular juros sobre multa informe "Sim", no parâmetro, o comportamento padrão é não calcular, o cálculo é feito sobre o valor original.

| Configuração de Credor Alterando                      |        |        |
|-------------------------------------------------------|--------|--------|
| Credor:                                               |        |        |
| Empresa Teste Integração Si                           | enge   | ~      |
| Configuração:                                         |        |        |
| Integração Sienge                                     |        | ~      |
| Parametro                                             | Valor  |        |
| Calcular Juros sobre Multa<br>(Sim/N?o)               | Sim    |        |
| Dias para excluir registros não<br>utilizados webhook | Vazio  |        |
| Importar Empreendimentos<br>Automaticamente (Sim/Não) | Vazio  |        |
|                                                       |        |        |
|                                                       | Fechar | Salvar |

# 6.1.12. Dias para excluir registros não utilizados Webhoook (opcional)

Informe a quantidade de dias para que o Cobmais faça a exclusão dos webhooks não utilizados. Todos os registros de webhooks de determinada empresa (ass\_id) gravados na tabela (tb\_sienge\_parcelas\_alteradas\_webhook) que possuem o tipo de operação (pgto\_temp) serão lidos na importação diária. Os registros que foram lidos e localizado o contrato/parcela, são automaticamente excluídos, os registros que foram lidos e não localizado nenhum contrato/parcela, ficam gravado por 07 dias ou pela quantidade de dias do parâmetro configurado.

| Configuração de Credor Alterando                      |       |               |  |
|-------------------------------------------------------|-------|---------------|--|
| Credor:                                               |       |               |  |
| Empresa Teste Integração Si                           | enge  | ~             |  |
| Configuração:                                         |       |               |  |
| Integração Sienge                                     |       | ~             |  |
| Parametro                                             | Valor |               |  |
| Calcular Juros sobre Multa<br>(Sim/N?o)               | Vazio |               |  |
| Dias para excluir registros não<br>utilizados webhook | 2     |               |  |
| Importar Empreendimentos<br>Automaticamente (Sim/Não) | Vazio |               |  |
|                                                       |       |               |  |
|                                                       |       | Fechar Salvar |  |

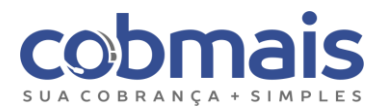

## 6.1.13. Importar empreendimentos automaticamente (opcional)

Para que a importação de empreendimentos não seja automática é necessário cadastrá-los manualmente e desativar a importação de "empreendimentos" automaticamente, informando na configuração do parâmetro o valor "Não".

| Configuração de Credo                                 | r Alterando X |
|-------------------------------------------------------|---------------|
| Credor:                                               |               |
| Empresa Teste Integração Sie                          | enge 🗸 🗸      |
| Configuração:                                         |               |
| Integração Sienge                                     | ~             |
| Parametro                                             | Valor         |
| Calcular Juros sobre Multa<br>(Sim/N?o)               | Vazio         |
| Dias para excluir registros não<br>utilizados webhook | Vazio         |
| Importar Empreendimentos<br>Automaticamente (Sim/Não) | Não           |
|                                                       |               |
|                                                       | Fechar Salvar |

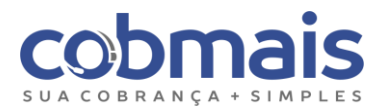

6.2. Ativar a integração para o tipo de Credor "Sienge" (obrigatório)

Nesta etapa será ativado o Tipo de Credor Sienge no Cobmais. Essa especificação representa a integração homologada entre o Cobmais e o sistema do Credor (ERP Sienge), seja através da troca de arquivos com layout e regras específicas ou via APIs/Web Services.

Obs: Um tipo de Credor pode possuir regras de importação, exportação e cálculo que as diferenciam das regras padrões do Cobmais.

Acesse: "Configurações > Integrações > Tipo de Credor > Nova Integração: SIENGE", clique em salvar para habilitar essa integração.

| Integracao Credor Tipo Novo | ×             |
|-----------------------------|---------------|
| Tipo de Credor:             |               |
| SIENGE                      | x 🗢           |
|                             |               |
|                             | Fechar Salvar |

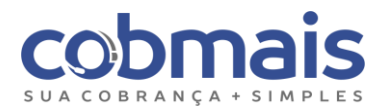

#### 6.3. Cadastrar empresas (credores) no Cobmais (obrigatório)

Após habilitado o "Tipo de Credor", será necessário cadastrar o Credor no Cobmais (considerada no Sienge como Empresa), vincular o Tipo de Credor "Sienge", que foi habilitado na etapa anterior e configurar o **Código** e uma nomenclatura (opcional) da empresa, igual está configurado no Sienge. Essa informação também tem que ser enviada pelo cliente Sienge. Ao realizar essa ativação será criado automaticamente uma série de configurações que devem ser validadas.

Acesse: "Configurações > Empresas > Cadastro de Credor"

| Cadastro de Credor          | rando                     |           |                        |   | ×             |
|-----------------------------|---------------------------|-----------|------------------------|---|---------------|
| CNPJ:                       | Razão Social:             |           |                        |   | Ativo         |
| 82.845.322/0001-04          | EMPRESA SIENGE HOMOLO     | GAÇÃO LTD | Ą                      |   |               |
| Nome Fantasia:              |                           |           | Tipo de Credor:        |   | CEP:          |
| EMPRESA SIENGE HOMOLO       | GAÇÃO                     |           | SIENGE                 | ~ | 11.111-111    |
| Endereço:                   |                           |           |                        |   | Número:       |
| Avenida Luiz Boiteux Piazza |                           |           |                        |   | 1302          |
| Complemento:                | Bairro:                   | Cidade:   |                        |   | UF:           |
|                             | Cachoeira Do Bom Jesus    | FLORI     | ANOPOLIS               | ~ | SC 🗸          |
| Telefone:                   | Email:                    | Logo:     |                        |   |               |
| (48) 3027-8000              | alex.cando@softplan.com.t |           |                        |   |               |
| Código:                     | Sigla:                    |           |                        |   |               |
| 999                         | SFP                       | 🗛 In      | cluir <b>×</b> Remover |   |               |
|                             |                           |           |                        |   |               |
|                             |                           |           |                        |   | Fechar Salvar |

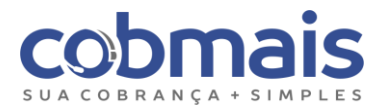

#### Configurações Automáticas

Todos os credores do tipo Sienge ao serem criados geram por padrão as seguintes configurações:

#### Configurações de Credor

| Configuração                                                              | Valor |
|---------------------------------------------------------------------------|-------|
| Devolver parcelas originais ao quebrar acordo em andamento                | Não   |
| Finalizar contratos de RENEG ao quebrar acordos sem pagamentos (Sim/Não)  | Não   |
| Permitir quebrar acordos aguardando aprovação (Sim/Não)                   | Sim   |
| Remover contratos de RENEG ao excluir o pagamento de efetivação (Sim/Não) | Não   |
| Remover contratos de RENEG ao quebrar acordos sem pagamentos (Sim/Não)    | Não   |

Acesso: "Configurações > Parâmetros > Credor"

| Configuração                                                    | Valor |
|-----------------------------------------------------------------|-------|
| Atualizar Observação, Valor e Vencimento da Parcela (Sim / Não) | Sim   |
| Devolver parcelas inclusas pelo próprio arquivo (Sim/Não)       | Sim   |
| Importação de batimento (1-Obrigatório/2-Opcional)              | 2     |
| Reabre Parcelas Devolvidas (Sim / Não)                          | Sim   |

Acesso: "Configurações > Parâmetros > Credor > Importação Padrão"

#### Configurações de Boletos

| Configuração    |            |    |       |         |     |    |        |          | Valor |
|-----------------|------------|----|-------|---------|-----|----|--------|----------|-------|
| Bloquear novo v | vencimento | ao | gerar | segunda | via | do | boleto | original | Sim   |
| (Sim/Não)       |            |    |       |         |     |    |        |          |       |

Acesso: "Configurações > Parâmetros > Boleto > Emissão"

Importante: As configurações que são criadas automaticamente devem ser validadas.

#### 6.4. Cadastrar filiais (obras/centros de custos) no Sienge (opcional)

Ao executar a primeira importação de dados serão criadas no Cobmais todas as "filiais", que equivalem aos empreendimentos cadastrados no Sienge. Se houver a necessidade de ignorar a importação de contratos de determinadas filiais será necessário cadastrá-las manualmente e desativar a importação de "empreendimentos" automaticamente.

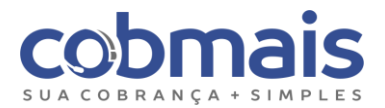

## 6.4.1. Ignorar Filiais (Empreendimentos) (opcional)

Acesse "Configurações > Configurações Gerais > Importar Empreendimentos Automaticamente (Sim/Não)", preencha com o valor "Não", caso deseje Ignorar a importação automática das "filiais" (Empreendimentos).

#### 6.4.2. Cadastro de Filiais (Empreendimentos) (opcional)

Para cadastrá-los manualmente em "Configurações > Credor > Cadastro de Filial".

Obs: Ao cadastrar "filiais" manualmente, será apresentada a crítica "Filial não cadastrada", para as filiais que não estão cadastradas (ignoradas).

### 6.5. Cadastrar o Tipo de Contrato de Venda "CT" (obrigatório)

O cadastro do tipo de contrato no Cobmais é o local onde incluímos os tipos de dívidas que serão cobradas. Para cada contrato no Cobmais deve existir um "tipo de contrato" vinculado, ou seja, é uma informação obrigatória que se relaciona com um contrato. Não é possível importar um contrato sem informar o tipo.

**Importante:** Por padrão o Tipo de Contrato faz parte da "Chave" de um contrato, ou seja, em Importações, onde exista para um mesmo Cliente dois Contratos com números iguais (exemplo: mesmo CPF), porém com "Tipos de Contratos" diferentes, serão criados dois Contratos no Cobmais.

Para integração Sienge, será necessário criar um tipo de contrato "Contrato de Venda" (CT), com os seguintes atributos:

| Atributo                   | Chave |
|----------------------------|-------|
| Código                     | Х     |
| Nome Produto               |       |
| Espaço Privado             |       |
| Percentual de participação |       |
| Tipo de Imóvel             |       |
| Matrícula                  |       |
| Estoque Comercial          |       |

Obs: A criação do produto e sua composição deve ocorrer quando houver um credor do tipo "SIENGE" criado e não houver um produto do mesmo tipo de credor com o código igual a "CT".

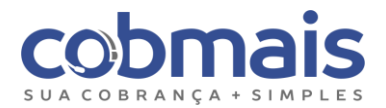

#### 6.6. Cadastrar campanhas de cálculo (obrigatório)

Deve ser criada e configurado uma campanha de cálculo para cada credor no Cobmais para que seja possível realizar os cálculos com integração e sem integração. Com integração é quando as informações vêm do Sienge para o Cobmais.

Segue abaixo um exemplo:

Acesse: "Configurações > Empresa > Configuração de cálculo"

#### À vista:

| ome:     |                                    |                   |                   | Vigência Inicial: Vigência |                        |                    | ência Fi           | nal:                    | Ativ                |                     |                                                         |                                        |           |
|----------|------------------------------------|-------------------|-------------------|----------------------------|------------------------|--------------------|--------------------|-------------------------|---------------------|---------------------|---------------------------------------------------------|----------------------------------------|-----------|
| Padrão   |                                    |                   |                   | 08/11/2                    | 2021                   | Ĩ                  |                    | 8/11/20                 | 99                  | <b>m</b>            |                                                         |                                        |           |
| redo     |                                    |                   |                   | 0                          |                        | Prioridad          | e:                 | Ca                      | Co                  | nfiguraçi<br>Campar | ões:<br>iha Porta                                       | ıl                                     |           |
|          |                                    |                   |                   |                            |                        |                    |                    |                         |                     |                     |                                                         |                                        |           |
| F        | <b>aixas</b> Asse                  | ssorias           |                   |                            |                        |                    |                    |                         |                     |                     | O À V                                                   | ista 🌒 F                               | Parcelado |
| F<br>+ N | <b>aixas</b> Asse<br>Iova Faixa    | ssorias           |                   |                            |                        |                    |                    |                         |                     |                     | À V Pesquis                                             | ista 🌒 F<br>sar                        | Parcelado |
| F<br>+ N | aixas Asse<br>Iova Faixa<br>Atraso | essorias<br>Multa | Juros             | Ho.                        | Principal              | Multa              | Juros              | Ho.                     | Principal           | Multa               | <ul> <li>À V</li> <li>Pesquis</li> <li>Juros</li> </ul> | ista 🌒 F<br>sar<br>Filtros             | Parcelado |
| F<br>+ N | lova Faixas Asse                   | Multa             | Juros<br>[Encar.] | Ho.<br>[Encar.]            | Principal<br>[D. Máx.] | Multa<br>[D. Máx.] | Juros<br>[D. Máx.] | <b>Ho.</b><br>[D. Máx.] | Principal<br>[Rep.] | Multa<br>[Rep.]     | À V Pesquis Juros [Rep.]                                | ista 🌒 F<br>car<br>Filtros<br>[Regras] | Parcelado |

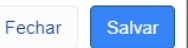

#### Parcelado:

| Nome:       |                          |         |         | Vigência Inicial:          |            |           | Vigência Final: |            |                       | Ativo    |       |        |
|-------------|--------------------------|---------|---------|----------------------------|------------|-----------|-----------------|------------|-----------------------|----------|-------|--------|
| Padrão      |                          |         |         | 08/1                       | 08/11/2021 |           |                 | 08/11/2099 |                       |          |       |        |
| edor<br>EMF | PRESA SIENGE             | HOMOLO  | GAÇÃO   | ~                          | Priorida   | ade:      | <i>C</i> 2      | Conf       | īgurações:<br>ampanha | Portal   |       |        |
| Fa          | aixas Asses<br>ova Faixa | ssorias |         |                            |            |           |                 |            | Pe                    | À Vista  | 8 Par | celado |
|             | Atraso                   | Parcela | Entrada | <b>Mínimo</b><br>[Entrada] | Taxa       | Principal | Multa           | Juros      | Ho.                   | Filtros  |       |        |
|             | -9999 - 9999             | 2 - 180 | Sim     | 0,00                       | 2,00       | 0,00      | 0,00            | 0,00       | 0,00                  | [rogras] | ß     | Ê      |
|             |                          |         |         |                            |            |           |                 |            |                       |          |       |        |

Obs: Os valores de encargos configurados nas faixas de cálculo são aplicados quando um contrato não possui configurado no Sienge "*Informações sobre acréscimos de mora*" em "*Acréscimos & Seguros*".

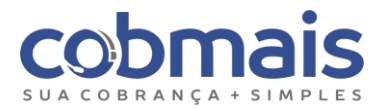

# 6.7. Importação de dados (obrigatório)

Para realizar a importação de dados acesse: "*Back Office > Importações > Layout Credores*", clique em nova importação, selecione o credor, marque a opção "Arquivo de Batimento" e clique em processar.

Siga esse fluxo para a primeira carga de todos os credores, acompanhando o processamento e críticas.

| Importação de Arquivo Novo    |        | ×         |
|-------------------------------|--------|-----------|
| Credor:                       |        |           |
| EMPRESA SIENGE HOMOLOGAÇÃO    |        | ~         |
| Layout Desenvolvido:          |        |           |
| Carga Sienge                  |        | ~         |
| Arquivo Layout Padrão Cobmais |        |           |
| ☑ Arquivo de Batimento        |        |           |
| Agendar Execução              |        |           |
|                               | Fechar | Processar |

Obs: A importação é realizada através de API's, para uma consulta mais detalhada sobre as requisições realizadas, acompanhe pelos nossos logs em "*Logs > Integração > Gerais*" ou pelo arquivo de crítica que pode ser gerado em "*Back Office > Importações > Layout Credores*".

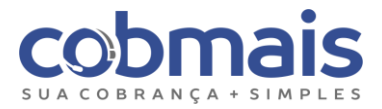

## 6.8. Criar tarefas automáticas (obrigatório)

Após realizar todas as importações de dados, será necessário criar as "Tarefas Agendadas" para execução deste processo diariamente, existem alguns pontos que são necessários definir com o cliente Sienge, segue abaixo:

## 6.8.1. Tarefa automática Carga diária

Indicamos que o horário para processamento da "carga diária" seja configurado posterior ao processamento dos pagamentos bancários no ERP (Sienge).

| arefa:                                                                                                    | F                                                                                                | Frequência:        |         | Ativo |
|----------------------------------------------------------------------------------------------------|--------------------------------------------------------------------------------------------------|--------------------|---------|-------|
| Importacao de Credor                                                                                                    | ~                                                                                                | Diaria             | ~       |       |
| )escrição:                                                                                                    |                                                                                                  |                    |         |       |
| SIENGE - Importação diária                                                                                                    |                                                                                                  |                    |         |       |
| łorário:                                                                                                    |                                                                                                  |                    |         |       |
| 07:00 🧿                                                                                                    |                                                                                                  |                    |         |       |
|                                                                                                    |                                                                                                  |                    |         |       |
|                                                                                                    |                                                                                                  |                    |         |       |
|                                                                                                    |                                                                                                  |                    |         |       |
| Executar Somente em Dias                                                                                                    | Úteis                                                                                            |                    |         |       |
| Executar Somente em Dias                                                                                                    | Úteis                                                                                            |                    |         |       |
| Executar Somente em Dias<br>Parâmetros                                                                                                    | Úteis                                                                                            |                    |         |       |
| Executar Somente em Dias<br>Parâmetros                                                                                                    | Úteis                                                                                            |                    |         |       |
| Executar Somente em Dias<br>Parâmetros<br>Credor                                                                                                    | Úteis<br>Alpínia 017 Emp                                                                         | reendimentos Imobi | liários | _     |
| Executar Somente em Dias Parâmetros Credor Tipo de Importacao                                                                                                    | Úteis<br>Alpínia 017 Emp<br>WS                                                                   | reendimentos Imobi | liários |       |
| Executar Somente em Dias Parâmetros Credor Tipo de Importacao Layout                                                                                                    | Úteis<br>Alpínia 017 Emp<br>WS<br>Carga Sienge                                                   | reendimentos Imobi | liários |       |
| Executar Somente em Dias<br>Parâmetros<br>Credor<br>Tipo de Importacao<br>Layout<br>Diretório (separados por ";")                                                                                                    | Úteis<br>Alpínia 017 Emp<br>WS<br>Carga Sienge<br>Informar                                       | reendimentos Imobi | liários |       |
| Executar Somente em Dias<br>Parâmetros<br>Credor<br>Tipo de Importacao<br>Layout<br>Diretório (separados por ",")<br>Ação Arquivo Processado (1-<br>Excluir, 2-Mover)                                                                 | Úteis<br>Alpínia 017 Emp<br>WS<br>Carga Sienge<br>Informar                                       | reendimentos Imobi | liários | _     |
| Executar Somente em Dias<br>Parâmetros<br>Credor<br>Tipo de Importacao<br>Layout<br>Diretório (separados por ",")<br>Ação Arquivo Processado (1-<br>Excluir, 2-Mover)<br>Renomear arquivo importado                                   | Úteis<br>Alpínia 017 Emp<br>WS<br>Carga Sienge<br>Informar<br>Informar<br>Não                    | reendimentos Imobi | liários |       |
| Executar Somente em Dias<br>Parâmetros<br>Credor<br>Tipo de Importacao<br>Layout<br>Diretório (separados por ";")<br>Ação Arquivo Processado (1-<br>Excluir, 2-Mover)<br>Renomear arquivo importado<br>URL_WS                         | Úteis<br>Alpínia 017 Emp<br>WS<br>Carga Sienge<br>Informar<br>Informar<br>Não<br>Informar        | reendimentos Imobi | liários |       |
| Executar Somente em Dias<br>Parâmetros<br>Credor<br>Tipo de Importacao<br>Layout<br>Diretório (separados por ",")<br>Ação Arquivo Processado (1-<br>Excluir, 2-Mover)<br>Renomear arquivo importado<br>URL_WS<br>Arquivo de Batimento | Úteis<br>Alpínia 017 Emp<br>WS<br>Carga Sienge<br>Informar<br>Informar<br>Não<br>Informar<br>Não | reendimentos Imobi | liários |       |

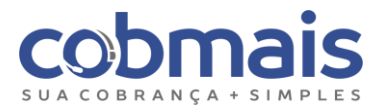

## 6.8.2. Tarefa automática Pagamentos

Indicamos que o horário para processamento dos "pagamentos" seja posterior ao processamento da "carga diária".

| Tarefa Agendada Alterar                          | do            |                       |        | ×     |
|--------------------------------------------------|---------------|-----------------------|--------|-------|
| Tarefa:                                          |               | Frequência:           |        | Ativo |
| Importacao de Credor                             | ~             | Diaria                | ~      |       |
| Descrição:                                       |               |                       |        |       |
| SIENGE - Importação diária p                     | agamentos     |                       |        |       |
| Horário:                                         |               |                       |        |       |
| 10:00 Ø                                          |               |                       |        |       |
|                                                  |               |                       |        |       |
| Parâmetros                                       |               |                       |        |       |
| Credor                                           | Alpínia 017 E | mpreendimentos Imobil | iários |       |
| Tipo de Importacao                               | WS            |                       |        |       |
| Layout                                           | Sienge Pagar  | mentos                |        |       |
| Diretório (separados por ";")                    | Informar      |                       |        |       |
| Ação Arquivo Processado (1-<br>Excluir, 2-Mover) | Informar      |                       |        |       |
| Renomear arquivo importado                       | Não           |                       |        |       |
| URL_WS                                           | Informar      |                       |        |       |
| Arquivo de Batimento                             | Não           |                       |        |       |

| Fechar | Salvar |
|--------|--------|
|--------|--------|

Obs: A tarefa automática de pagamentos realiza uma consulta através da *API-Bulk-Data,* de "Parcelas do Contas a Receber", retornando parcelas sem baixa e seus pagamentos caso possua. Essa tarefa funciona como uma redundância para os pagamentos, caso algum webhook apresente uma falha.

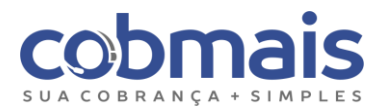

# 6.8.3. Tarefa automática Batimento

Indicamos que seja configurado o processamento de um "batimento" ao menos uma vez por semana.

| Tarefa Agendada Alterando  |   |             | ×     |
|----------------------------|---|-------------|-------|
| Tarefa:                    |   | Frequência: | Ativo |
| Importacao de Credor       | ~ | Semanal 🗸   |       |
| Descrição:                 |   |             |       |
| SIENGE - Batimento Semanal |   |             |       |
| Dia da Semana:             |   |             |       |
| Domingo                    |   |             | ~     |
| Horário:                   |   |             |       |
| 07:30 🛛                    |   |             |       |

Executar Somente em Dias Úteis

| Parâmetros                                       |                                          |
|--------------------------------------------------|------------------------------------------|
|                                                  |                                          |
| Credor                                           | Alpínia 017 Empreendimentos Imobiliários |
| Tipo de Importacao                               | WS                                       |
| Layout                                           | Carga Sienge                             |
| Diretório (separados por ";")                    | Informar                                 |
| Ação Arquivo Processado (1-<br>Excluir, 2-Mover) | Informar                                 |
| Renomear arquivo importado                       | Não                                      |
| URL_WS                                           | Informar                                 |
| Arquivo de Batimento                             | Sim                                      |

Fechar Salvar

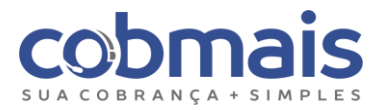

## 6.9. Criar os Webhooks (Obrigatório)

Será necessário criar alguns Webhooks através da API de "Gerenciamento de Webhooks", no Sienge. Para esta etapa vamos utilizar o Postman.

#### 6.9.1. Webhooks

- Pagamento
- Contrato Cancelado
- Parcela Criada
- Parcela Alterada
- Parcela Removida
- Boleto Criado
- SPC Inclusão
- SPC Atualizado
- SPC Exclusão

Para criar os Webhooks vamos utilizar o método "Webhooks", da API de integração Sienge. Será necessário enviar alguns parâmetros para criação dos Webhooks.

Obs: Para saber mais sobre os "Webhooks" <u>Clique Aqui</u>

#### 6.9.2. Autorização

Abra o arquivo modelo JSON "*Sienge Webhook.postman\_collection*", acesse o guia "Authorization", insira os dados da API (usuário e senha) e altere a URL para o post, de acordo com a sua empresa.

| 🧭 Postman<br>File Edit Vi | iew Help                                                                                                   |                                                                                                    |                                                                                              | - 0                                                                                                    | > |
|---------------------------|----------------------------------------------------------------------------------------------------|----------------------------------------------------------------------------------------------------|----------------------------------------------------------------------------------------------|----------------------------------------------------------------------------------------------------|---|
| Home                      | Workspaces ~ Reports Explore                                                                               |                                                                                                    | Q Search Postman                                                                             | G 🙏 Invite 😪 🗘 🏠 Upgrade                                                                                                    |   |
| 옷 My Wor                  | rkspace New Import                                                                                         | Overview Post Criar Webhook P                                                                                              | × + •••                                                                                      | No Environment 🗸                                                                                                    | 0 |
| ۲                         | + = 000                                                                                                    | Sienge Webhook / Criar Webhook Pagamento                                                                                   |                                                                                              | 🖺 Save 🗸 👓                                                                                                    | [ |
| 00<br>APIs                | Sienge Webhook     GET Listar Webhook     POST Criar Webhook Pagamento                                     | POST ~ https://api.sienge.com.br/produ                                                                                     | itoeinovacao/public/api/v1/hooks                                                             | Send ~                                                                                                    | Ę |
| 0.                        | POST Criar Webhook Contrato Cancelado                                                                      | Params Authorization Headers (9) Body                                                                                      | y  Pre-request Script Tests Settings                                                         | Cookies                                                                                                    | 4 |
| Environments              | POST Criar Webhook Parcela Criada<br>POST Criar Webhook Parcela Alterada                                   | Type Basic Auth ~                                                                                                    | Heads up! These parameters hold sensitive data using variables. Learn more about variables > | ata. To keep this data secure while working in a collaborative environment, we recommend $\qquad \qquad \qquad \qquad \qquad \qquad \qquad \qquad \qquad \qquad \qquad \qquad \qquad \qquad \qquad \qquad \qquad \qquad \qquad$ | ( |
| Mock Servers              | POST Criar Webhook Parcela Removida<br>Post Criar Webhook Boleto Criado<br>Post Criar Webhook SPC Inclusao | The authorization header will be automatically<br>generated when you send the request.<br>Learn more about authorization ⇒ | Username                                                                                     | produtceinovacao-produtocb                                                                                                    | ~ |
| 4)<br>History             | POST Criar Webhook SPC Altualizado<br>POST Criar Webhook SPC Exclusao                                      |                                                                                                    | Password                                                                                     | Show Password                                                                                                    |   |
|                           | GET Exemplo - Webhook Sienge                                                                               |                                                                                                    |                                                                                              |                                                                                                    |   |
|                           |                                                                                                    | Response                                                                                                    |                                                                                              | •                                                                                                    | ] |

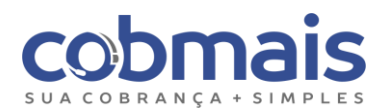

| Params Authorization • F                                                                                       | leaders (9) Body                      | Pre-request Script Tests                                                                                   | Settings Cooki                                                                                                    |
|----------------------------------------------------------------------------------------------------|---------------------------------------|----------------------------------------------------------------------------------------------------|----------------------------------------------------------------------------------------------------|
| ype Bar<br>he authorization header will be<br>enerated when you send the re<br>earn more about authorization a | iic Auth v<br>automatically<br>quest. | <ul> <li>Heads up! These parametrusing variables. Learn mor</li> <li>Username</li> <li>Password</li> </ul> | rs hold sensitive data. To keep this data secure while working in a collaborative environment, we recommend a about variables > produtoeinovacao-produtocb Show Password |

#### 6.9.3. URL

Acesse o guia "Body" e altere a URL que deve ser informada para criação dos Webhooks, isso varia de acordo com o cliente (empresa), segue abaixo exemplo:

"https://api.cobmais.com.br/webhook/SiengePagamentos?IdAssessoria=617"

O único parâmetro que deve ser alterado é o ID da Assessoria "*IdAssessoria=617*", de acordo com a empresa no Cobmais.

| 🥝 Postman<br>File Edit. View Help                                                                                                    |                                                             |                                                                                                    | - 0                       | ×           |
|----------------------------------------------------------------------------------------------------|-------------------------------------------------------------|----------------------------------------------------------------------------------------------------|---------------------------|-------------|
| Home Workspaces V Reports Explore                                                                                                    |                                                             | Q Search Postman                                                                                                    | ය 💦 Invite ය බ 🏠 🏠 Upgrad | e v         |
| 🖒 My Workspace New In                                                                                                    | port Overview                                               | POST Criar Webhook P × + ••••                                                                                                    | No Environment            | ~ ©         |
| Collections + =<br>V Sienge Webhook                                                                                                    | Sienge Webhook / Criar                                      | Webhook Pagamento                                                                                                    | 🖺 Save 🗸 🚥                | in          |
| oo GET Listar Webhook                                                                                                    | POST ~ https                                                | //api.sienge.com.br/produtoeinovacao/public/api/v1/hooks                                                                                                    | Send ~                    | Ē           |
| APIs POST Criar Webhook Pagamento                                                                                                    | Params Authorization                                        | Headers (9) Body  Pre-request Script Tests Settings                                                                                                    | Cookie                    | s           |
| POST Criar Webhook Contrato Cancelado Environments POST Criar Webhook Parcela Criada                                                                                                    | none form-data                                              | x-www-form-urlencoded                                                                                                    | Beautify                  | (j)         |
| Moto Servers     Post Criar Webhook Parcela Alterada       Motors     Post Criar Webhook Sercela Removida       Motors     Post Criar Webhook SPC Inclusao       Motors     Post Criar Webhook SPC Analizado       Metory     Post Criar Webhook SPC Loclusao       Motors     Post Criar Webhook SPC Inclusao       Motors     Post Criar Webhook SPC Inclusao | 1 vul::"Heta<br>- teken": "Gi<br>4 veret::[<br>6 vi]<br>7 g | s://api.cohmsis.com.br/webhook/SiengePagamentosTidAssessoris=452",<br>v.ZrWebZYpbw92YnNhby1ucm94xXxvYzISUThw2EphRXByREhsYThwdml1jAAM92SRXhy98QzSnH=",<br>ROCESSED" |                           | I<br>●<br>* |

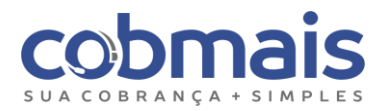

| POST v https://api.sienge.com.br/produtoeinovacao/public/api/v1/hooks        | Send ~   |
|------------------------------------------------------------------------------|----------|
| arams Authorization   Headers (9) Body   Pre-request Script Tests Settings   | Cookies  |
| ) none 🕘 form-data 🌑 x-www-form-urlencoded 💿 raw 🌑 binary 🔘 GraphQL JSON 🗸   | Beautify |
| <pre>1 2 4 2 5 5 6 5 6 5 7 7 8 7 9 7 9 7 9 1 1 1 1 1 1 1 1 1 1 1 1 1 1</pre> |          |

#### 6.9.4. Token

Ainda no guia "Body", vamos inserir o token. Para gerá-lo é preciso converter o usuário e senha da integração de API Sienge para "*base64*", segue abaixo exemplo:

Para gerar o token em base64, instale a extensão "<u>Smart Base64 Converter</u>" do Google Chrome, insira o "Usuário: Token" e clique em "Encode", conforme exemplo abaixo:

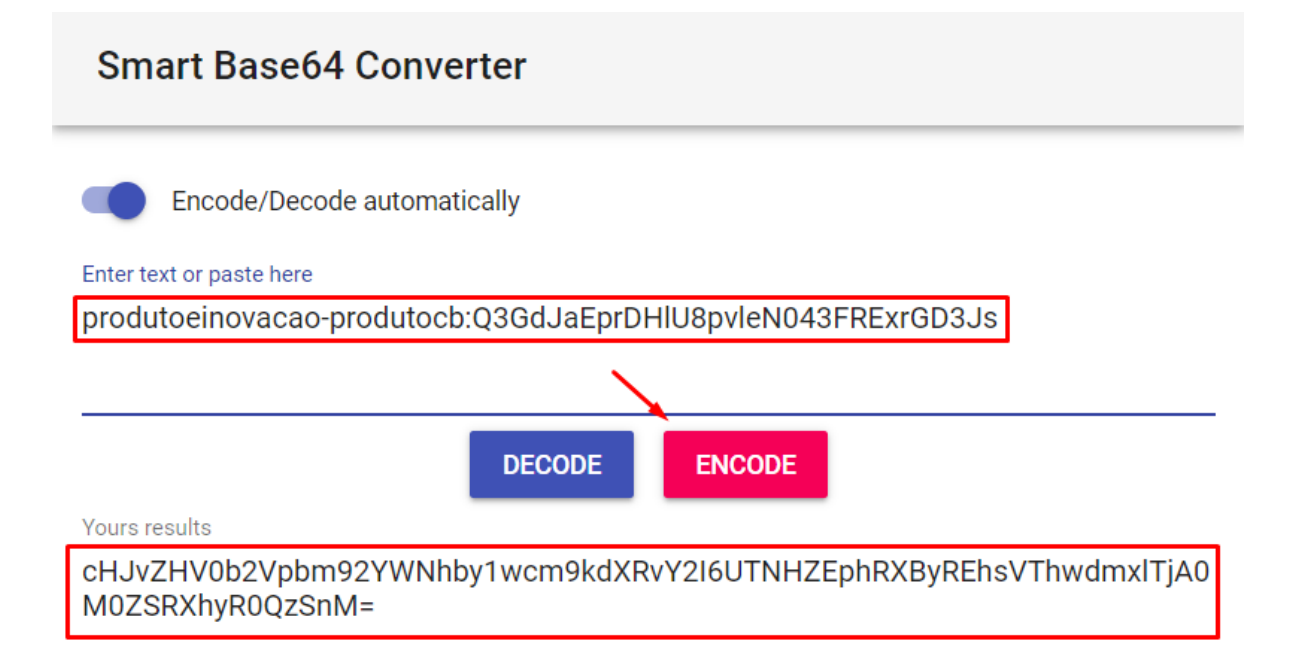

MORE ADVANCED

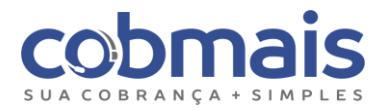

Após gerar o Token, faça a alteração conforme exemplos abaixo:

| Postman File Edit View                          | w Help                                                                                                    |                                                                                                    |                                                                                                    |               | - 6               | ×                                                                                                    |
|-------------------------------------------------|----------------------------------------------------------------------------------------------------|----------------------------------------------------------------------------------------------------|----------------------------------------------------------------------------------------------------|---------------|-------------------|----------------------------------------------------------------------------------------------------|
| Home W                                          | /orkspaces V Reports Explore                                                                                                    |                                                                                                    | Q Search Postman                                                                                                    | 🂪 🔒 Invite    | රු හි 🗘 🌎 Upgrade | a v                                                                                                    |
| A My Work                                       | space New Import                                                                                                    | Overview POST Cri                                                                                                | riar Webhook P × + ••••                                                                                                    |               | No Environment ~  | <ul> <li>Image: Image: Ima</li></ul> |
| Collections                                     | + = 000                                                                                                    | Sienge Webhook / Criar Webhook R                                                                                 | Pagamento                                                                                                    |               | 🖺 Save 🗸 👓 🥖 📮    | Þ                                                                                                    |
| 00                                              | <ul> <li>Sienge Webhook</li> <li>GET Listar Webhook</li> </ul>                                                                                                    | POST v https://api.sieng                                                                                         | ge.com.br/produtoeinovacao/public/api/v1/hooks                                                                                    |               | Send ~            | E                                                                                                    |
| APIs                                            | POST Criar Webhook Pagamento                                                                                                    | Params Authorization Heade                                                                                       | lers (9) Body  Pre-request Script Tests Settings                                                                                  |               | Cookies           | s                                                                                                    |
| Environments                                    | POST Criar Webhook Contrato Cancelado                                                                                                    | none form-data x-www                                                                                             | w-form-urlencoded 🖲 raw 🔘 binary 🏐 GraphQL JSON 🗸                                                                                 |               | Beautify          |                                                                                                    |
| Mock Servers<br>Monitors<br>Monitors<br>History | POST Criar Webhook Parcela Alterada<br>POST Criar Webhook Parcela Removida<br>POST Criar Webhook SPC Inclusso<br>POST Criar Webhook SPC Inclusso<br>POST Criar Webhook SPC Atualizado<br>POST Criar Webhook SPC Exclusso<br>POST Exclui Webhook<br>CET Exemplo - Webhook Sienge<br>OST Exemplo - Webhook Sienge | 1 {<br>2 'url':'https://api<br>3 token':'GUSZ20002<br>4 ''events':[<br>5 ''RECEIPT_PROCESSED'<br>7 ]<br>Response | cobmais.com.br/webhook/SiengePagamentos7IdAssessoria-482°,<br>Wabm92Yddhby1wcm9kdXRVY2I6UTHHZEph8XByREhaVThwdwxlTjA0M9ZBRAhy<br>> | /80226nff≖* , |                   | - ©                                                                                                    |
| ſ                                               | none form-data x-www-form-u<br>1 {<br>2 \."url":."https://api.cobmai                                                                                                    | urlencoded 💿 raw 💿 bina<br>s.com.br/webhook/SiengeF                                                              | ary ● GraphQL JSON ✓<br>Pagamentos?IdAssessoria=452",                                                                             |               | Be                | eautif                                                                                                    |
|                                                 | 3 - "token": "cH3vHV8b2Vpbm92<br>- "events": [<br>5 "RECEIPT_PROCESSED"<br>6]<br>7 }                                                                                                    | YwNhby1wcm9kdXRvY2I6UTNH                                                                                         | HZEDHRXByREhsVThwdmxlTjA0M0ZSRXhyR0QzSnM— <sup>-</sup> ,                                                                          |               |                   |                                                                                                    |
|                                                 |                                                                                                    |                                                                                                    |                                                                                                    |               |                   |                                                                                                    |
| Re                                              | esponse                                                                                                    |                                                                                                    |                                                                                                    |               |                   |                                                                                                    |

() () ()

Realize os passos acima para todos os Webhooks do arquivo *SiengeWebhook.postman\_collection*".

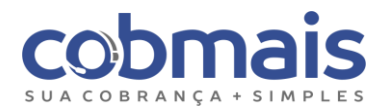

# 6.9.5. Execução

Após repetir os passos: Authorization, URL, Token, para todos Webhooks, faça a Execução para criá-los no Sienge.

| 🤣 Postman                                                      | inn Unla                                                                                                    |        |                                                                                                    |            |                | - 0                 | ŝ   |
|----------------------------------------------------------------|----------------------------------------------------------------------------------------------------|--------|----------------------------------------------------------------------------------------------------|------------|----------------|---------------------|-----|
| Home                                                           | Workspaces ~ Reports Explore                                                                                                    |        | Q, Search Postman                                                                                                    | a 🍂 Invite | 8 @ Q Ġ        | Upgrade             |     |
| A My Wo                                                        | rkspace New                                                                                                    | Import | Overview POST Criar Webhook P., X + ***                                                                                                    |            | No Environment | ~                   | <   |
| Collections                                                    | + =<br>Sienge Webhook                                                                                                    | 000    | Sienge Webhook / Criar Webhook Pagamento                                                                                                    |            | E) Save y 🚥    | 00                  | • [ |
| APIs<br>Environments                                           | OET Listar Webhook<br>Post Criar Webhook Pagamento<br>Post Criar Webhook Contrato Cancelado                                                                                                    |        | POST          https://spl.slenge.com.br/produte/inovacae/public/spl/v1/hooks           Params         Authorization ●         Headers (9)         Body ●         Pre-request Script         Tests         Settings           In none         Inorm-data         x-www-form-urlencoded         Inorm         Inorm-data         Settings |            |                | Cookies<br>Beautify |     |
| Mock Servers<br>Mok Servers<br>Monitors<br>Monitors<br>History | ANT Criar Webhook Parcela Alterada<br>ANT Criar Webhook Parcela Removida<br>NOT Criar Webhook Boleto Criado<br>ANT Criar Webhook SPC Inclusao<br>ANT Criar Webhook SPC Altualizado<br>ANT Criar Webhook SPC Exclusao<br>ANT Criar Webhook SPC Exclusao |        | <pre>1</pre>                                                                                                    |            |                | I                   |     |
|                                                                | 087 Exemplo - Webhook Sienge<br>087 Exemplo - Webhook Sienge                                                                                                    |        |                                                                                                    |            |                |                     |     |

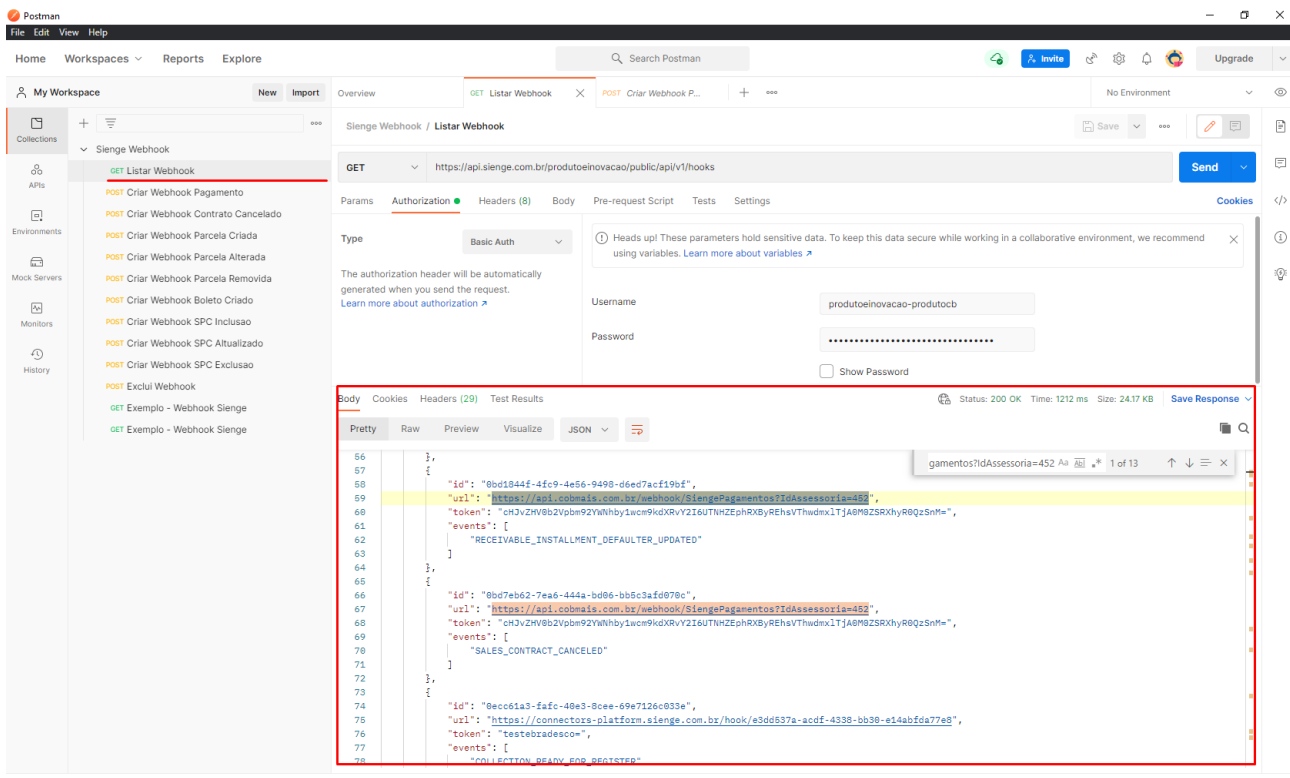

E Q Find and Replace 🖬 Console

ூ Bootcamp ⊡ Runner 前 Trash 💀 ⑦

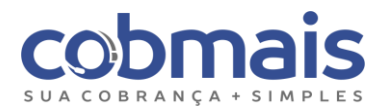

# 7. Regras de Operações Sienge <> Cobmais

# 7.1. Importação de dados

A importação de dados é realizada através do consumo das API's Sienge. Abaixo estão todas as regras envolvidas que foram desenvolvidas para esta integração entre Sienge <> Cobmais.

# 7.1.1. Importação Diária

A importação diária Consulta dados relacionados a clientes, telefones, endereços, e-mails, contratos de venda, títulos avulsos, parcelas (*com saldo*) e boletos que foram modificados, entre a última importação e a data atual. Serão importados todos os títulos de todos os credores (*empresas*) e filiais (*empreendimento/centro de custo*) configurados nas etapas de implantação.

Se a configuração de "*cadastro automático de empreendimentos*" estiver desabilitada, os contratos de filiais (*empreendimentos/centro de custo*) não cadastrados serão criticados. Uma primeira importação de dados sempre deverá ser executada como "*Batimento*" até que se obtenha êxito no processamento dela.

Segue abaixo exemplo do "request" que é feito pelo Cobmais em uma importação diária.

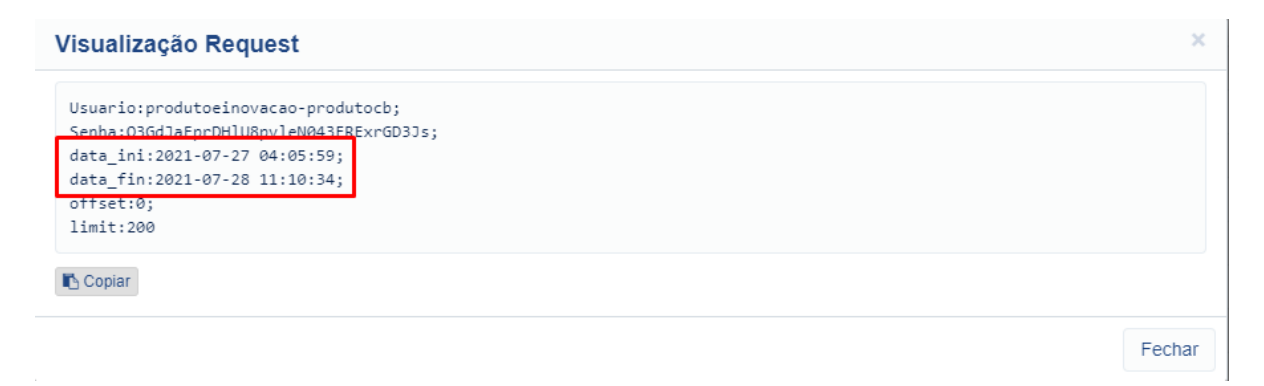

#### O que é um Contrato de Venda?

São títulos do "contas a receber" que possuem relação com contratos de venda do módulo comercial no Sienge, estes contratos possuem dados como por exemplo, tipo de imóvel, matrícula, estoque comercial, que podem ser visualizados na tela do cliente no Cobmais, na aba "Produtos".

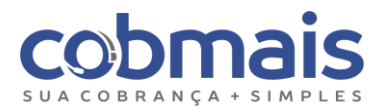

#### O que é um "Título Avulso"?

São títulos emitidos diretamente no "Contas a Receber" e que não possuem relação com os contratos de venda do módulo Comercial no Sienge. Esse tipo de título não possui relação com empreendimentos/centro de custos (filiais).

## 7.1.2. Importação Batimento

A importação de batimento realiza a mesma consulta de dados da importação diária, porém, sem o parâmetro de "*data\_ini*" (data inicial), ou seja, busca todos os dados independentemente do período e confronta com os dados atuais no Cobmais. Nesse processo, são aplicadas as seguintes regras:

- Se um contrato/parcela contém no Sienge e não contém no Cobmais, o contrato é automaticamente incluído;
- Se um contrato/parcela não contém no Sienge e contém no Cobmais, o contrato é automaticamente removido;
- Se um contrato/parcela **contém** no Sienge e **contém** no Cobmais, o contrato permanece **inalterado**.

O processo de batimento realiza o "espelhamento" dos dados, mantendo somente os dados que estão na base de dados do credor (Sienge) com o status "Em Aberto". Os demais são devolvidos pelo motivo "Batimento" e seu respectivo status é alterado para "Finalizado" no Cobmais.

**Importante:** A cessão de direitos (troca de titularidade), só é realizada na importação de batimento, onde o cliente antigo e contrato são finalizados e criado um novo cliente com os mesmos dados do contrato anterior.

## 7.1.3. Sincronização de dados

Este processo é iniciado a partir da abertura do cliente em tela (telecobrança ou pesquisa), pelo qual atualiza as parcelas do contrato para que elas fiquem com as mesmas informações do Sienge, dados da parcela (valor, observação, vencimento e boleto original).

A ordem de sincronização atualmente é:

 Se houver parcelas finalizadas no Sienge e em aberto no Cobmais, serão finalizadas através de uma devolução, pelo motivo de sincronização.

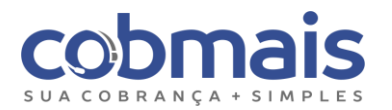

AUTO - 19/11/2021 14:42

AUTO - 19/11/2021 15:03

```
Devolução
SOLICITACAO DO CREDOR
Data: 19/11/2021
Contrato: 295 Parcela(s): 150
Parcela(s) sincronizada(s) via webservice
```

Se houver parcelas com dados atualizados no Sienge que já estão no Cobmais, elas • serão atualizadas no Cobmais.

| <ul> <li>Sincronização de Parcela(s)</li> </ul> | AUTO - 19/11/2021 14:44 |
|-------------------------------------------------|-------------------------|
| Contrato 295 Parcela(s): 149                    |                         |

Se houver parcelas novas no Sienge de um contrato já importado no Cobmais, as • mesmas parcelas serão criadas no Cobmais.

```
    Sincronização de Parcela(s)

                                                                                          AUTO - 19/11/2021 14:47
Contrato 295 Parcela(s): 150, 151
```

Se houver uma renegociação no Sienge, a "neg" e todas as parcelas originais do • contrato serão finalizadas no Cobmais através de uma devolução, pelo motivo (renegociação), e criadas as parcelas em uma nova negociação dentro do mesmo contrato.

```
Devolução
RENEGOCIACAO
Data: 19/11/2021
Contrato: 295 Parcela(s): 1, 2, 3, 4, 5, 151, 150, 6, 7, 8, 9, 10, 11, 12, 13, 14, 15, 16, 17, 18, 19, 20, 21, 22, 23, 24,
25, 26, 27, 28, 29, 30, 31, 32, 33, 34, 35, 36, 37, 38, 39, 40, 41, 42, 43, 44, 45, 46, 47, 48, 49, 50, 51, 52, 53, 54, 55,
```

56, 57, 58, 59, 60, 61, 62, 63, 64, 65, 66, 67, 68, 69, 70, 71, 72, 73, 74, 75, 76, 77, 78, 79, 80, 81, 82, 83, 84, 85, 86, 87, 88, 89, 90, 91, 92, 93, 94, 95, 96, 97, 98, 99, 100, 101, 102, 103, 104, 105, 106, 107, 108, 109, 110, 111, 112, 113, 114, 115, 116, 117, 118, 119, 120, 121, 122, 123, 124, 125, 126, 127, 128, 129, 130, 131, 132, 133, 134, 135, 136, 137, 138, 139, 140, 141, 142, 143, 144, 145, 146, 147, 148, 149

Parcela(s) sincronizada(s) via webservice

## 7.2. Regras de cálculo

A integração Cobmais x Sienge possibilita que os cálculos sejam realizados de duas formas: Interno (Cobmais), pelo qual os parâmetros de cálculo têm origem no Cobmais e, Integrado (Sienge), pelo qual os parâmetros de cálculo são consultados via API no Sienge. Segue abaixo o detalhamento.

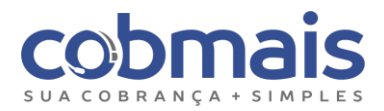

# 7.2.1. Cálculo interno (Cobmais)

O cálculo interno tem como base os dados configurados na "Campanha de Cálculo", que é criada na etapa "<u>Cadastrar campanhas de cálculo</u>" (multa, juros, honorários, taxa de parcelamento).

Isso ocorre quando contrato (título) não possui configurações de "Acréscimo de Mora" em "Acréscimo & Seguros" no Sienge. Havendo a ausência destes dados no contrato, o Cobmais deverá calcular com os dados da campanha de cálculo cadastrada para o credor (empresa).

#### INFORMAÇÕES SOBRE ACRÉSCIMOS DE MORA

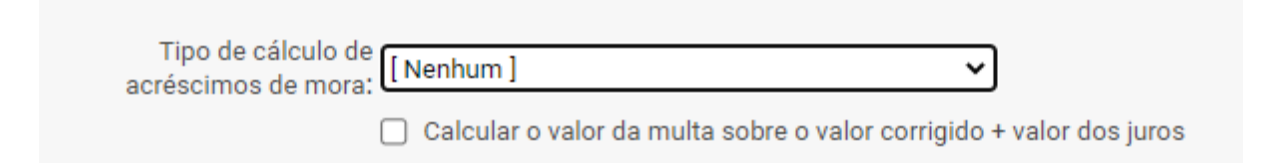

# 7.2.2. Cálculo Integrado (Sienge)

O cálculo integrado tem como base os dados retornados na consulta via API através do método "Geração do saldo devedor presente do cliente" (BuscarDívida), pelo qual serão retornados os seguintes dados por parcela, conforme abaixo:

```
"installmentId": 1,
"currentBalance": 1095.58,
"latePaymentInterest": 3,
"adjustedValue": 1000,
"additionalValue": 95.58,
"originalValue": 1000,
"dueDate": "2021-06-30",
"generatedBoleto": false,
"monetaryCorrectionValue": 0,
"baseDateOfCorrection": "2021-05-01",
"conditionType": "Parcelas Mensais",
"indexerCode": 0,
"indexerValueBaseDate": 1,
"indexerValueBaseDate": 1,
```

Os valores de multa, juros, correção monetária serão enviados no campo "additionalValue" e agrupados na tela de cálculo como encargos no Cobmais, conforme abaixo:

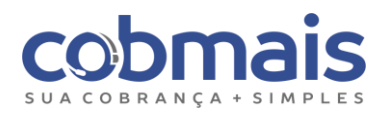

| ta c | lo Cálculo:        | Pagamento:     |            | Cont                 | rato(s): |           |              |                   |                              |        |
|------|--------------------|----------------|------------|----------------------|----------|-----------|--------------|-------------------|------------------------------|--------|
| 19/1 | 11/2021            | ⊙ À Vista      | Parcelad   | 0                    |          | TODO      | S.▼          |                   | Calculo                      | Dk     |
| ~ I  | Parcelas Seleciona | das (6 de 151) |            |                      |          |           |              |                   | Descontos                    |        |
|      | Contrato           | Parcela        | Vcto. 🔺    | Valor                | Atraso   | Encargos  | но           | Total             | Encargos:                    | 0.0000 |
| ~    | 295                | 1              | 30/06/2021 | 1.000,00             | 142      | 95,58     | 109,55       | 1.205,13 📤        | Máx.% 100,0000               | 0,0000 |
| ~    | 295                | 2              | 30/07/2021 | 1.000,00             | 112      | 79,42     | Multa (0,00) | ) + Juros (95,58) | Principal:                   | 0 0000 |
| ~    | 295                | 3              | 30/08/2021 | 1.000,00             | 81       | 62,81     | 106,28       | 1.169,09          | Máx.% 100,0000               |        |
| ✓    | 295                | 4              | 30/09/2021 | 1.000,00             | 50       | 46,34     | 104,63       | 1.150,97          | Honorários:                  | 0,0000 |
| ~    | 295                | 5              | 30/10/2021 | 1.000,00             | 18       | 29,45     | 102,95       | 1.132,40          | Max.% 100,0000               |        |
| ~    | 295                | 151            | 10/11/2021 | 10.000,00            | 9        | 247,18    | 1.024,72     | 11.271,90         | Valor Final:<br>Mín. PS 0.00 | 0,00   |
|      | 295                | 150            | 19/11/2021 | 10.000,00            | 0        | 0,00      | 0,00         | 0,00              | Will. 130 0,00               |        |
|      | 205                | c              | 2014412024 | 1,000,000            | ^        | 560,78    | 1.556,07     | 17.116,85         |                              |        |
|      | Atualizado: R\$ 1  | 7.116,85       | Descor     | nto: <b>R\$ 0,00</b> | )        | Despesas: | R\$ 0,00     | Tota              | al Acordo: <b>R\$ 17.116</b> | ,85 😧  |
| acri | ção :              |                |            |                      |          |           |              |                   |                              |        |
|      |                    |                |            |                      |          |           |              |                   |                              |        |
|      |                    |                |            |                      |          |           |              |                   |                              |        |
|      |                    |                |            |                      |          |           |              |                   |                              |        |

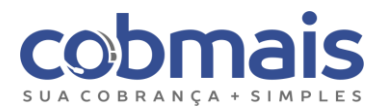

# 7.2.3. Descontos (Sienge) Desconto principal (valor presente)

Calculamos o desconto baseado na campanha de cálculo do Cobmais e depois o deságio (desconto por antecipação) com os valores retornados via API, o valor obtido somamos ao desconto conforme abaixo:

| ita c    | lo Cálculo:  | Pagai        | mento:        |               | Contrato     | (s):        |             |          |          |                             |        |
|----------|--------------|--------------|---------------|---------------|--------------|-------------|-------------|----------|----------|-----------------------------|--------|
| 19/1     | 1/2021       | <b>m</b>     | 🕤 À Vista 🏾 🌑 | Parcelado     |              |             | TODOS -     |          |          | Calculo                     | Ok     |
| ~ ] I    | Parcelas Sel | ecionadas (i | 71 de 71)     |               |              |             |             |          |          | Descontos                   |        |
|          | Contr        | Parcela      | Vcto. 🔺       | Valor         | Correç       | Atraso      | Encarg      | но       | Total    | Encargos:                   |        |
| ~        | 3228         | 51           | 10/12/2021    | 1.086,80      | 0,00         | 0           | 0,00        | 0,00     | 1.086,   | Máx.% 100,0000              | 0,0000 |
| ~        | 3228         | 52           | 10/01/2022    | 1.(<br>- Desc | onto de Desá | aio (10.22) | 0,00        | 0,00     | 1.086    | Principal:                  | 0.0000 |
| ~        | 3228         | 53           | 10/02/2022    | 1.086,80      | 0,00         | 0           | 0,00        | 0,00     | 1.086,   | Máx.% 100,0000              | 0,0000 |
| ~        | 3228         | 54           | 10/03/2022    | 1.086,80      | 0,00         | 0           | 0,00        | 0,00     | 1.086    | Valor Final:                | 0.00   |
| <b>~</b> | 3228         | 55           | 10/04/2022    | 1.086,80      | 0,00         | 0           | 0,00        | 0,00     | 1.086    | Min. R\$ 0,00               |        |
| <b>~</b> | 3228         | 56           | 10/05/2022    | 1.086,80      | 0,00         | 0           | 0,00        | 0,00     | 1.086    |                             |        |
| -        | 3228         | 57           | 10/06/2022    | 1.086,80      | 0,00         | 0           | 0,00        | 0,00     | 1.086, 🕶 |                             |        |
| 1        |              |              |               | 77.162,80     | 0,00         |             | 0,00        | 0,00     | 77.162   |                             |        |
|          | Atualizado   | R\$ 77.162   | .,80          | Desconto: R   | \$ 21.205,72 | 2           | Despesas: F | R\$ 0,00 | Tot      | al Acordo: <b>R\$ 55.95</b> | 7,08 😧 |
| scri     | ção :        |              |               |               |              |             |             |          |          |                             |        |
|          |              |              |               |               |              |             |             |          |          |                             |        |
|          |              |              |               |               |              |             |             |          |          |                             |        |

# 7.2.4. Correção monetária

O valor do principal é a soma do valor Original e Correção monetária, que devem estar devidamente configurada no Sienge e atrelada ao contrato (título).

# 7.2.5. Encargos (Multa+Juros)

Os valores adicionais calculados pelo Sienge são considerados como encargos (juros) no Cobmais. No momento que é cadastrado um Contrato de Venda no Sienge, por padrão, devem ser informados os valores adicionais (mora por atraso), para que no Cobmais seja calculado, com estes valores. Caso não seja informado esses valores, a simulação de cálculo fará a leitura dos dados cadastrados nas "Campanhas de Cálculo" do Cobmais.

# 7.2.6. Honorários

Calculamos os honorários baseado no percentual configurado na campanha de cálculo do Cobmais, esse percentual é aplicado sob o valor atualizado da dívida (valor original + correção + multa + juros).

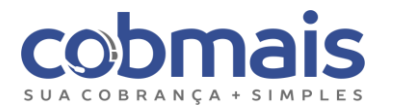

# 7.3. Acordos

Os acordos emitidos pelo Cobmais não integrados, por padrão, devem fazer a leitura dos boletos já emitidos no ERP Sienge (boletos originais), para que seja possível controlar o prazo de pagamento deles. Acordos integrados ao Sienge serão gravados como um reparcelamento. Segue abaixo como funciona os dois tipos de acordos citados.

# 7.3.1. Acordo Não Integrado

Um acordo que não é integrado possibilita controlar o prazo para o pagamento de uma ou mais parcelas, no caso de um pagamento envolvendo várias parcelas, será necessário agrupar o boleto no Sienge para que ele fique disponível também no Cobmais.

# 7.3.2. Acordo Integrado

Um acordo deve ser salvo selecionando a opção "Integrar ERP", quando uma ou mais parcelas originais de um contrato (título) forem reparceladas. Para essa situação, existe a necessidade de emitir novos boletos, pois serão geradas novas parcelas com novos valores (parcelas do reparcelamento).

Para este tipo de acordo (integrado), existem algumas regras/limitações, conforme segue abaixo:

- Utilizar indexador do contrato (título original);
- Data base indexador é o mês anterior (Exceto indexadores configurados com data base retroativa);
- Só é possível realizar um reparcelamento por contrato (título);
- Reparcelamento com o tipo de condição (PM) Parcelas Mensais
- Tipo de juros simples,
- Tipo de juros contratuais, "Nenhum" e "Price" (Taxa de Parcelamento).

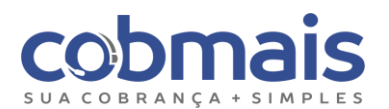

|     | lo Cálculo:   | Pagar       | nento:        |           | Contrat           | to(s): |             |         |          |                      |             |
|-----|---------------|-------------|---------------|-----------|-------------------|--------|-------------|---------|----------|----------------------|-------------|
| 2/1 | 1/2021        |             | 👌 À Vista 🏾 🌑 | Parcelado |                   |        | TODOS       | •       |          | Calculo              | Ok          |
|     | Parcelas Sele | cionadas (4 | de 84)        |           |                   |        |             |         |          | Descontos            |             |
|     | Contrato      | Parcela     | Vcto. 🔺       | Valor     | Correção          | Atraso | Encargos    | но      | Total    | Encargos:            |             |
| 2   | 3712          | 40          | 10/08/2021    | 920,80    | 0,00              | 104    | 50,97       | 0,00    | 971,77 📤 | Máx.% 100,0000       | 0,0000      |
| 2   | 3712          | 41          | 10/09/2021    | 920,80    | 0,00              | 73     | 41,27       | 0,00    | 962,07   | Principal:           | 0.0000      |
| 2   | 3712          | 42          | 10/10/2021    | 920,80    | 0,00              | 42     | 30,94       | 0,00    | 951,74   | Máx.% 100,0000       | 0,0000      |
| 2   | 3712          | 43          | 10/11/2021    | 920,80    | 0,00              | 12     | 22,17       | 0,00    | 942,97   | Valor Final:         | 0,00        |
|     | 3712          | 44          | 10/12/2021    | 920,80    | 0,00              | 0      | 0,00        | 0,00    | 0,00     | Min. R\$ 0,00        |             |
| כ   | 3712          | 45          | 10/01/2022    | 920,80    | 0,00              | 0      | 0,00        | 0,00    | 0,00     |                      |             |
|     | 3712          | 46          | 10/02/2022    | 920,80    | 0,00              | 0      | 0,00        | 0,00    | 0,00     |                      |             |
| ٦   | 0740          | 17          | 10/02/2022    | 3.683,20  | 0,00              | ^      | 145,35      | 0,00    | 3.828,55 |                      |             |
|     | Atualizado    | R\$ 3.828   | ,55           | Desconto  | : <b>R\$ 0,00</b> |        | Despesas: R | \$ 0,00 | Tot      | al Acordo: R\$ 3.828 | 8,55 😧      |
| cri | ção :         |             |               |           |                   |        |             |         |          |                      |             |
|     |               |             |               |           |                   |        |             |         |          |                      |             |
|     |               |             |               |           |                   |        |             |         |          |                      |             |
|     |               |             |               |           |                   |        |             |         |          |                      |             |
|     |               |             |               |           |                   |        |             |         |          | Cancelar Salva       | ar Acordo   |
|     |               |             |               |           |                   |        |             |         |          |                      |             |
|     |               |             |               |           |                   |        |             |         |          | Sa                   | alvar Propo |

# 7.3.3. Quebra de Acordo

Somente é indicado o uso da quebra de acordo pelo Cobmais para os acordos "não integrados". Para os acordos "integrados", onde é gravado um reparcelamento no Sienge será necessário realizar a exclusão do reparcelamento no ERP, após isso, o acordo será quebrado no Cobmais, seja na carga diária ou na abertura do cliente (sincronização), e devolvida as parcelas deste acordo, conforme imagem abaixo:

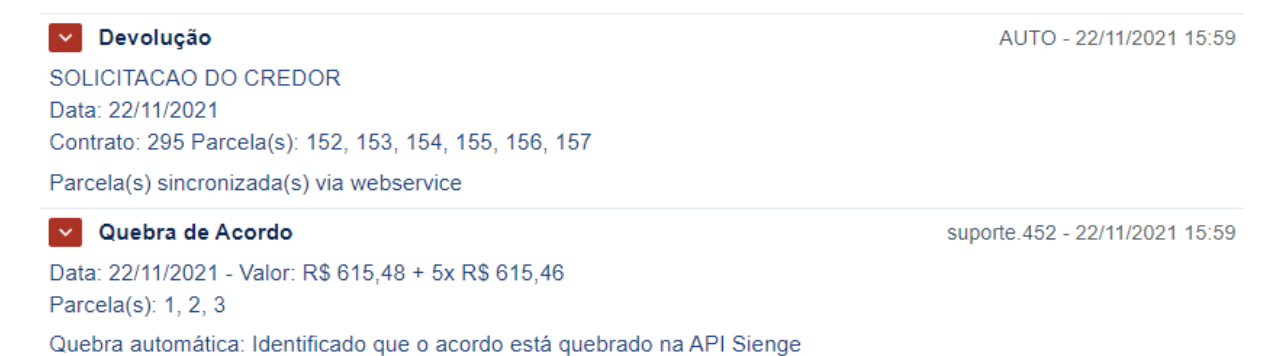

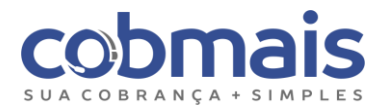

# 7.4. Boletos

Os boletos de parcelas do Sienge, disponíveis no Cobmais, são boletos gerados através do próprio ERP (Boletos Originais). O Cobmais realiza apenas a leitura e impressão dos boletos.

# 7.4.1. Emissão de Boletos

Para realizar a reemissão de um boleto gerado pelo Sienge (2ª via), no Cobmais, acesse o contrato/parcelas e no botão "ação" clique em "emitir 2ª via", será gerado um boleto original para pagamento, como possibilidade de enviá-lo por e-mail ou SMS (linha digitável), conforme abaixo:

| Número | Vencimento | Valor  | Atraso | Status | Observação |               |
|--------|------------|--------|--------|--------|------------|---------------|
| 40     | 10/08/2021 | 920,80 | 104    | В      | РМ         | Ação ~        |
| 41     | 10/09/2021 | 920,80 | 73     | В      | РМ         | Alterar Dados |
| 42     | 10/10/2021 | 920,80 | 42     | В      | PM         | Emitir 2º via |
| 43     | 10/11/2021 | 920,80 | 12     | В      | PM         | Ação ~        |
| 44     | 10/12/2021 | 920,80 |        | В      | PM         | Ação ~        |

# 7.4.2. Emissão de Boletos do Acordo

Ao realizar um acordo, **não integrado**, o boleto original já emitido fica relacionado as parcelas originais, com a possibilidade de enviá-lo por e-mail ou SMS (linha digitável).

| Telefone     | 3 Endereço               | 1 E-mail 1      | Dados         | Produto       | s 1              |                  | + Novo     | + Novo Evento                           | / @           |           | •     | •      | • | Pesquisar Eventos              |
|--------------|--------------------------|-----------------|---------------|---------------|------------------|------------------|------------|-----------------------------------------|---------------|-----------|-------|--------|---|--------------------------------|
| Número       |                          | Тіро            | Obse          | rvação        |                  |                  |            | Jurídico Interno   x                    |               |           |       |        |   |                                |
| (27) 99924   | -9180 C                  | Móvel           |               |               |                  |                  | Ação ~     | Acordo                                  |               |           |       |        |   | suporte.120 - 22/11/2021 16:28 |
| (27) 3131-   | 4150                     | Residencial     |               |               |                  |                  | Ação ~     | Data: 22/11/2021 -                      | Valor:        | R\$ 971,7 | 7     |        |   |                                |
| (27) 99771   | -1508                    | Móvel           |               |               |                  |                  | Ação ~     | Parcela(s): 40                          |               |           |       |        |   |                                |
|              |                          |                 | _             |               |                  |                  |            | Arquivo: Sienge_B                       | atimen        | :o_14_20  | 11202 | 21.txt |   | AUTO - 20/11/2021 23:49        |
| Contrato     | s                        |                 | To            | al em Aber    | to R\$ 3.683,20  |                  | Cálculo    | Atualização Contra                      | ito           |           |       |        |   |                                |
| ~ 3712       | F                        |                 |               | SCH - Atras   | io: 104 - 🕚      | Neg.: 14/12/2020 | <b>v</b> 0 | 🔺 🔽 Importacao                          |               |           |       |        |   | AUTO - 13/11/2021 21:20        |
| Número<br>40 | Vencimento<br>10/08/2021 | Valor<br>920,80 | Atraso<br>104 | Status<br>A B | Observação<br>PM |                  | Ação ~     | Arquivo: Sienge_B<br>Atualização Contra | atimen<br>ito | :o_14_13  | 11202 | 21.txt |   |                                |

# 7.5. Pagamentos

Os pagamentos são realizados no Sienge e integrados ao Cobmais através de webhooks, que são disparados instantaneamente quando o pagamento de uma parcela é realizado. O

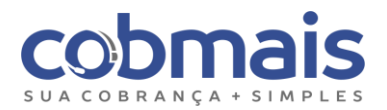

Cobmais recebe os Webhooks e processa os pagamentos através de uma tarefa automática "Processa Pagamento Sienge" que roda em um intervalo de 10 em 10 minutos.

Obs: O histórico de execução dessa rotina pode ser acompanhado por meio do login "suporte.003", em "Back Office > Tarefas", selecione a opção "histórico de execução" para consultar execuções anteriores ou "tarefas em execução" para acompanhar execuções futuras.

O Cobmais integra todos os tipos de baixa do Sienge e essa informação fica gravada no evento de "Pagamento Direto". Uma baixa pode ser do tipo parcial ou total, podendo existir casos em que um pagamento do tipo "total" vem com o valor a menor e liquida integralmente a parcela.

Segue abaixo os tipos de baixas existentes no Sienge:

- Abatimento de Adiantamento
- Adiantamento
- Bonificação
- Cancelamento
- Estorno
- Outros
- Outros com Resíduo
- Por Bens
- Promoção
- Recebimento
- Sorteio
- Substituição

#### Exemplo de pagamento Integral:

#### Devolução

Recebimento Data: 24/11/2021 Contrato: 295 Parcela(s): 4 Parcela(s) sincronizada(s) via webservice AUTO - 24/11/2021 16:50

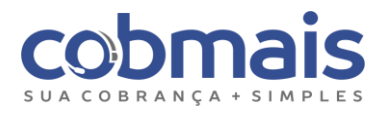

Exemplo de pagamento parcial:

Pagamento Direto
PAGAMENTO DIRETO
Data: 24/11/2021 Valor: R\$ 434,52
Contrato: 295
Parcela:3 Valor Original: R\$ 1.000,00 Valor Pago: R\$ 434,52 Saldo Parcial: R\$ 565,48
Recebimento no Sienge

#### Exemplo de pagamento acordo:

Pagamento
Data: 24/11/2021 Valor: R\$ 1.032,08 - Dinheiro
Parcela(s): 5

AUTO - 24/11/2021 17:13

AUTO - 24/11/2021 14:45

Obs: Pela observação do evento é possível identificar se a parcela foi finalizada pela tarefa (Recebimento no Sienge) ou pela sincronização (Parcela (s) sincronizada(s) via webservice).

# 8. Atualização Cadastral

A integração permite a atualização de dados como telefone e endereço. Ela ocorre da seguinte maneira:

## 8.1. Telefones

Cobmais  $\rightarrow$  Sienge: 30 min após incluir, alterar ou inativar um telefone no Cobmais, os dados são enviados ao Sienge e atualizados.

Sienge  $\rightarrow$  Cobmais: Todas as inclusões, alterações ou inativações de telefones no Sienge, são atualizadas no Cobmais através da carga diária.

Obs: É obrigatório que exista ao menos um telefone de contato no Cobmais, que é o telefone principal no Sienge, caso não exista a integração de telefones pode apresentar erros.

Obs2: Os telefones inativados através do Cobmais são representados no Sienge com uma observação "Inativo-Cobmais", pois não é possível realizar a exclusão.

Obs3: Quando ocorre uma alteração ou exclusão de um telefone no Sienge, o telefone no Cobmais é inativado e incluído um novo.

## 8.2. Endereços

Cobmais  $\rightarrow$  Sienge: 30 min após incluir, alterar ou inativar um endereço no Cobmais, os dados são enviados ao Sienge e atualizados.

Sienge  $\rightarrow$  Cobmais: Todas as inclusões, alterações ou inativações de endereços no Sienge, são atualizadas no Cobmais através da carga diária.

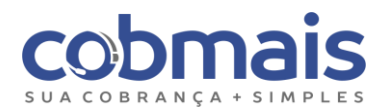

# 9. Consulta de Logs da integração

# 9.1. Logs de API's

Para consultarmos os logs da integração das API's é necessário acessar "Logs > Integração > Gerais". Este tipo de consulta pode ser feita através do número de contrato, que deve ser informado no campo "Termos para Pesquisa". A pesquisa exibe o "Request" (Cobmais) e o "Response" (Sienge) e é possível, por exemplo, selecionar um método da API específico para determinada consulta.

|                 | cobmais             |                    |                         |     |                      |                       | SUPORTE.452 ~                   |
|-----------------|---------------------|--------------------|-------------------------|-----|----------------------|-----------------------|---------------------------------|
| ≡               | 💩 Log Integ         | ração (Gerai       | s)                      |     |                      |                       | Logs / Log Integração           |
| Q <sup>o</sup>  |                     |                    |                         |     |                      |                       |                                 |
| Aplicação       | Período             | Tipo               | )                       | N   | létodo               |                       | Somente c. Termos para pesquisa |
|                 | 24/11/2021 00:00    | - 24/11/20 T       | odos 🗸                  |     | TOE                  | 00S -                 | Erros                           |
| Comunica        |                     |                    |                         |     |                      |                       | Não 🗸                           |
| <b>\$</b>       | Data/Hora Request   | Tipo de Integração | Método                  | URL | Request              | Response              | Mensagem Erro                   |
| Integração      | 24/11/2021 17:06:27 | SiengeApi          | ConsultarExtratoCliente | 8   | Visualizar Request   | ♥ Visualizar Response |                                 |
| C:<br>Auditoria | 24/11/2021 17:06:27 | SiengeApi          | ConsultarReparcelamento | 8   | ♥ Visualizar Request | ♥ Visualizar Response |                                 |
| , locitoria     | 24/11/2021 17:05:27 | SiengeApi          | ConsultarExtratoCliente | S   | Sisualizar Request   | Visualizar Response   |                                 |
|                 | 24/11/2021 17:05:26 | SiengeApi          | ConsultarReparcelamento | ø   | ♥ Visualizar Request | Visualizar Response   |                                 |
|                 | 24/11/2021 17:01:33 | SiengeApi          | ConsultarExtratoCliente | ø   | ♥ Visualizar Request | Visualizar Response   |                                 |
|                 | 24/11/2021 17:01:30 | SiengeApi          | ConsultarReparcelamento | ø   | ♥ Visualizar Request | Visualizar Response   |                                 |
|                 | 24/11/2021 16:50:34 | SiengeApi          | ConsultarExtratoCliente | 8   | Visualizar Request   | Visualizar Response   |                                 |
|                 | 24/11/2021 16:50:34 | SiengeApi          | ConsultarReparcelamento | 8   | Sisualizar Request   | Visualizar Response   |                                 |
|                 | 24/11/2021 16:50:10 | SiengeApi          | ConsultarExtratoCliente | 8   | Visualizar Request   | Visualizar Response   |                                 |
|                 | 24/11/2021 16:50:10 | SiengeApi          | ConsultarExtratoCliente | Ø   |                      | Sisualizar Response   |                                 |
|                 | 24/11/2021 16:50:10 | SiengeApi          | ConsultarReparcelamento | Ø   | S Visualizar Request | ⊘ Visualizar Response |                                 |
|                 | 24/11/2021 16:49:24 | Pontal             | SmsReply                | ø   | Sisualizar Request   |                       |                                 |
|                 | 24/11/2021 16:48:38 | SiengeApi          | BuscarContratoAvulso    | Ø   | S Visualizar Request | ⊘ Visualizar Response |                                 |
|                 | 24/11/2021 16:44:28 | SiengeApi          | BuscarDivida            | 8   |                      | Visualizar Response   |                                 |
|                 | 24/11/2021 16:44:03 | SiengeApi          | BuscarDivida            | 8   |                      | Visualizar Response   |                                 |
|                 | 24/11/2021 16:42:36 | SiengeApi          | ConsultarExtratoCliente | Ø   | ♥ Visualizar Request | Visualizar Response   |                                 |
|                 | 24/11/2021 16:42:35 | SiengeApi          | ConsultarReparcelamento | 8   | Visualizar Request   | Visualizar Response   |                                 |
|                 | 24/11/2021 15:55:00 | SienneAni          | ConsultarExtratoCliente | 8   | Ø Visualizar Renuest | Visualizar Resnanse   |                                 |

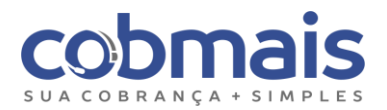

# 9.2. Logs de Webhooks

Para consultarmos os logs de integração via Webhooks é necessário acessar "Logs > Comunicação > API". Este tipo de consulta pode ser feita através do número de contrato, que deve ser informado no campo "Termos para Pesquisa". A pesquisa exibe o "Request" (Cobmais) e o "Response" (Sienge) e é possível, por exemplo, selecionar um webhook específico para essa consulta.

|                             | cobmais                |                            |               |                          |                      |                       |                      |    | SUPORTE.452 ~          |
|-----------------------------|------------------------|----------------------------|---------------|--------------------------|----------------------|-----------------------|----------------------|----|------------------------|
| =                           | 🚯 Log API              |                            |               |                          |                      |                       |                      |    | Logs / Log API         |
| Q <sup>0</sup><br>Aplicação | Período                |                            | Operado       | r                        | Método               | Termos                | para pesquisa        | 3  |                        |
| Comunica                    | 24/11/2021 00:00       | - 24/11/2021 23:59         | ТОРС          | vs v                     | TODOS                | •                     |                      |    | Pesquisar              |
| 4                           | Data/Hora Request      | API                        | IP            | Método                   | Request<br>[Corpo]   | Response<br>[Corpo]   | Response<br>[Código] |    | Response<br>[Mensagem] |
| Integração                  | 24/11/2021 17:06:14    | webhook                    | 169.53.224.56 | SiengeInstallmentUpdated | ♥ Visualizar Request | Visualizar Response   | 200                  | ок |                        |
| Э                           | 24/11/2021 17:06:13    | webhook                    | 169.53.224.56 | SiengePagamentos         | Sisualizar Request   | Visualizar Response   | 200                  | ок |                        |
| Auditoria                   | 24/11/2021 17:06:12    | webhook                    | 169.53.224.56 | SiengePagamentos         | Visualizar Request   | Visualizar Response   | 200                  | ок |                        |
|                             | 24/11/2021 17:06:12    | webhook                    | 169.53.224.56 | SiengePagamentos         | Visualizar Request   | Visualizar Response   | 200                  | ок |                        |
|                             | 24/11/2021 16:44:06    | webhook                    | 169.53.224.56 | SiengeInstallmentUpdated | 👁 Visualizar Request | Visualizar Response   | 200                  | ок |                        |
|                             | 24/11/2021 16:44:06    | webhook                    | 169.53.224.56 | SiengePagamentos         | Visualizar Request   | 👁 Visualizar Response | 200                  | ок |                        |
|                             | 24/11/2021 16:44:05    | webhook                    | 169.53.224.56 | SiengePagamentos         | Visualizar Request   | Visualizar Response   | 200                  | ОК |                        |
|                             | 24/11/2021 16:44:05    | webhook                    | 169.53.224.56 | SiengePagamentos         | Visualizar Request   | Visualizar Response   | 200                  | ОК |                        |
|                             | 24/11/2021 14:36:35    | webhook                    | 169.53.224.56 | SiengePagamentos         | Visualizar Request   | 👁 Visualizar Response | 200                  | ок |                        |
|                             | 24/11/2021 14:36:34    | webhook                    | 169.53.224.56 | SiengeInstallmentUpdated | Sisualizar Request   | Sisualizar Response   | 200                  | ок |                        |
|                             | 24/11/2021 14:36:34    | webhook                    | 169.53.224.56 | SiengePagamentos         | Visualizar Request   | Visualizar Response   | 200                  | ОК |                        |
|                             | 24/11/2021 14:36:33    | webhook                    | 169.53.224.56 | SiengePagamentos         | Visualizar Request   | Visualizar Response   | 200                  | ОК |                        |
|                             | Visualizando 1 a 12 de | 12 registros 25 . registro | os por página |                          |                      |                       |                      |    |                        |
|                             |                        |                            |               |                          |                      |                       |                      |    |                        |
|                             | Cobmais © 2020         |                            |               |                          |                      |                       |                      |    | Versão 1.0.2020060901  |